27MI

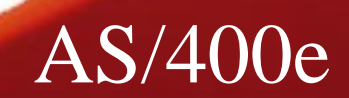

# Moving an AS/400 into a **TCP/IP Environment**

## Frank V. Paxhia

*paxhia@us.ibm.com* © Copyright IBM Corporation, 1999. All Rights Reserved.

This publication may refer to products that are not currently available in your country. IBM makes no commitment to make available any products referred to herein. (c) Copyright IBM Corporation, 1999. All Rights

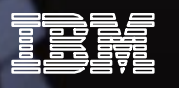

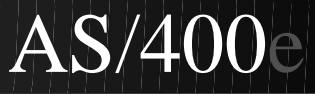

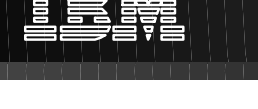

## Abstract

You probably have one or more of these requirements in your future:

Internet intranet Web surfing Lotus Domino IBM Network Stations

All require TCP/IP on the AS/400. So what are you waiting for!? Everyone knows that the AS/400 has excellent TCP/IP support built right into the operating system. Come to this session where we'll explore strategies for adding TCP/IP support to your existing SNA environment.

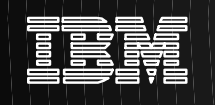

# Agenda

Why TCP/IP?

**Comparison of SNA and TCP/IP** 

**TCP/IP** Planning

## An example of adding TCP/IP to an SNA Network

- Adding TCP/IP LAN support
- Adding TCP/IP WAN support

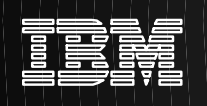

# Why TCP/IP?

**Internet Access** 

## **Multi-vendor application interoperability**

## **Intranet Applications**

- Client/Server applications
- Network Computing applications
- e-business applications

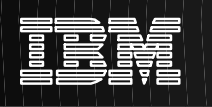

# **Client Connectivity**

## TCP/IP has become universal for client connectivity

## Virtually all Clients come with TCP/IP Built In

- Windows 95, Windows 98
- Windows/NT
- AIX and all UNIX Workstation variants
- OS/2 WARP
- IBM Network Station
- etc...

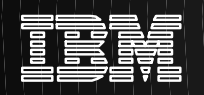

# Differences between IP and SNA

**Brief Overview** 

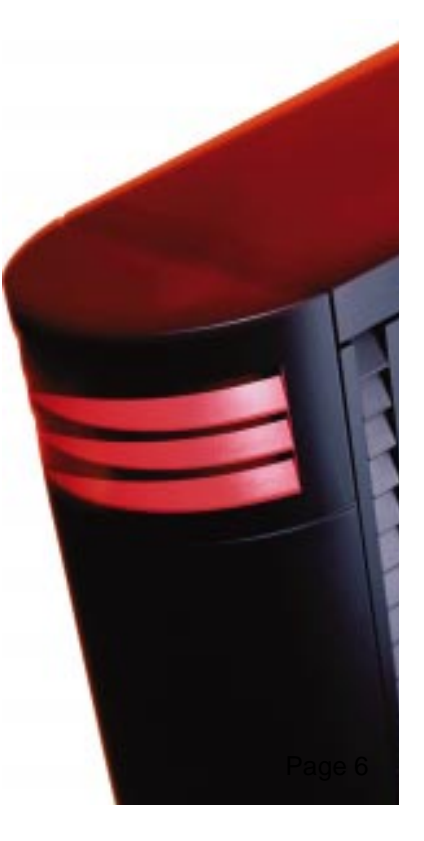

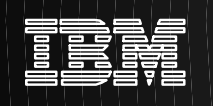

# Addressing

## APPC/APPN

- -8 character network name, a '.', and an 8 character LU name
  - ► eg, USEAST12.FRED
- Network id registry is available

## TCP/IP

- Hierarchical naming, name3.name2.name1
  - e.g., as400.ibm.com
- Names map to 32-bit IP addresses
- Mapping normally done using domain name service (DNS)
- How you define subnetworks controls routing

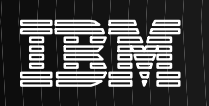

# **Network Components**

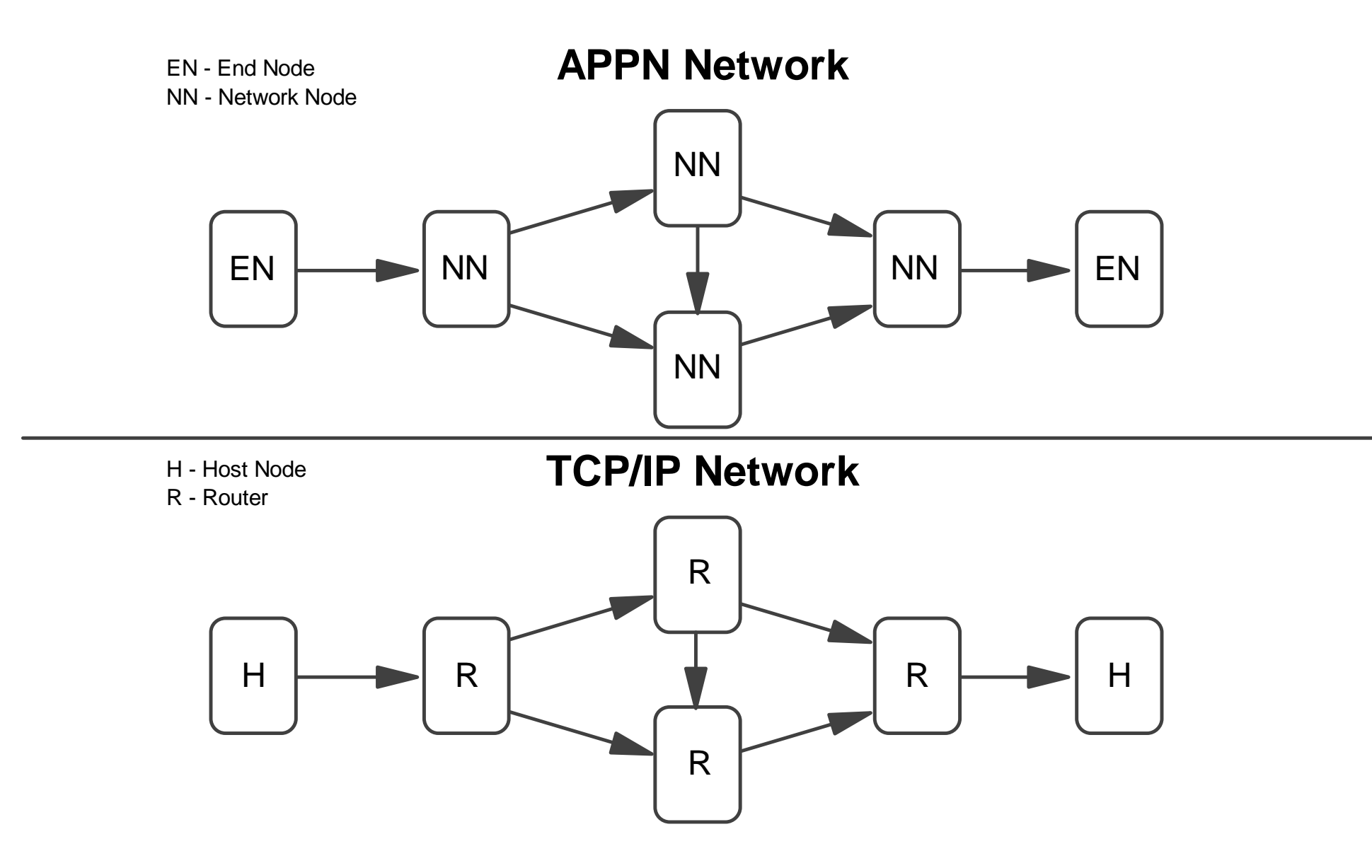

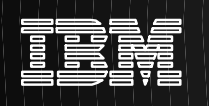

# Configuration

## APPC/APPN

**Required Items:** 

- Local net ID and Control Point (CHGNETA)
- -Line Description Exp: (CRTLINTRN, etc.)

## TCP/IP

Required Items:

- Local IP address (ADDTCPIFC Option 1 from CFGTCP)
- Line Description Exp: (CRTLINTRN, etc.)
- Hostname entries for local and remote hosts Either:
  - Host Table (ADDTCPHTE Option 10 off CFGTCP)
  - ► DNS

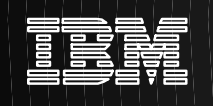

# Security

## **APPC/APPN**

- Security built into the protocol
- Application level Security
  - Security: Same, Program, None, Strong
- Session level security
  - Password substitution and encryption

## TCP/IP

- Normally Security is left to the application
  - SSL, SET, HTTPs, S/MIME, TN5250E
- Session level Security being added: IP Security
- Firewalls provide Security between networks

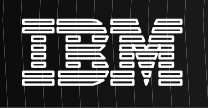

# **Comparison of Native Functions on AS/400**

|                          | APPN/APPC                                                                                                    | TCP/IP |
|--------------------------|----------------------------------------------------------------------------------------------------|--------|
| Full Duplex              | *                                                                                                    |        |
| Half Duplex              |                                                                                                    |        |
| Expedited data           | *                                                                                                    |        |
| Stream data              |                                                                                                    |        |
| Record data              |                                                                                                    |        |
| Access to internet       | al and a second second s |        |
| Connection oriented data |                                                                                                    |        |
| Connectionless data      |                                                                                                    |        |
| Broadcast                |                                                                                                    |        |
| Routing capabilities     |                                                                                                    |        |
| Two Phase Commit         | Y                                                                                                    |        |

Architected, but not available on AS/400

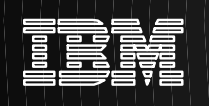

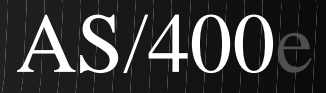

# **TCP/IP** Planning

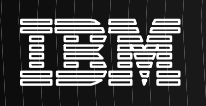

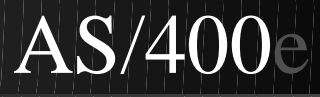

# **TCP/IP Physical Interface Options**

#### In most cases, AS/400 TCP/IP and SNA can share a physical connection

LANs

- IBM Token-ring
- Ethernet (10 and 100 Mb)
- DDI (SDDI and FDDI)
- ATM (LAN-Emulation)
- Wireless LAN
- Twinax (emulates a LAN)

## WANs

- X.25 (PVC, SVC and ISDN)
- Frame Relay
- SLIP Asynchronous
- PPP Synch & Asynchronous (analog, ISDN, Sw56k, T1/E1, etc)

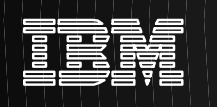

# **Assigning IP Addresses**

## Each IP address must be unique in the entire network

#### **Globally unique IP network addresses**

 Must be obtained from a central allocation authority Network Solutions InterNIC Registration Services 505 Huntmar Park Drive, Herndon, VA 22070 Phone: 1-703-742-4777, FAX: 1-703-742-4811

## **Private IP network addresses**

- Addresses cannot be visable on the global Internet
- Internet access accomplished through proxy or address translation techniques (e.g. NAT and Masquarading)
- Can be used freely for private networks
  - 10.xx.xx.xx
  - 172.16.xx.xx through 172.31.xx.xx
  - 192.168.0.xx through 192.168.255.xx

Necessary for visability on the global Internet

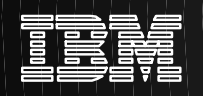

# Adding TCP/IP to an Existing LAN

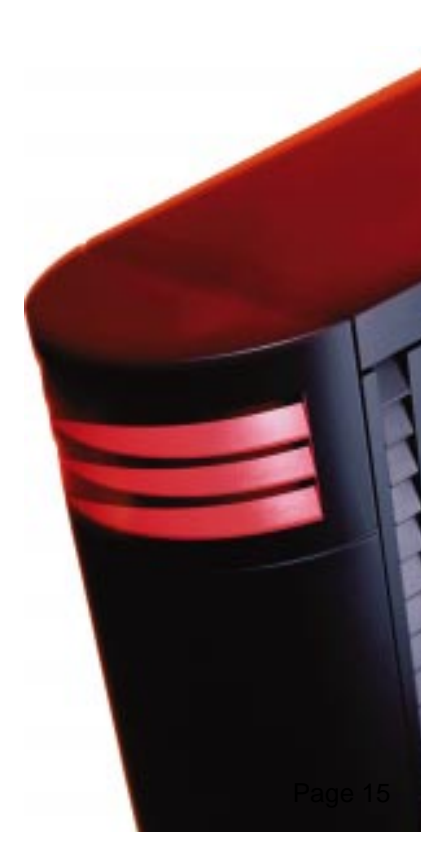

(c) Copyright IBM Corporation, 1999. All Rights Reserved

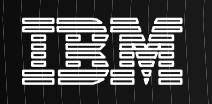

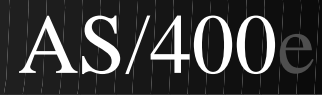

# **Existing SNA Configuration**

New Requirement: add intranet web serving

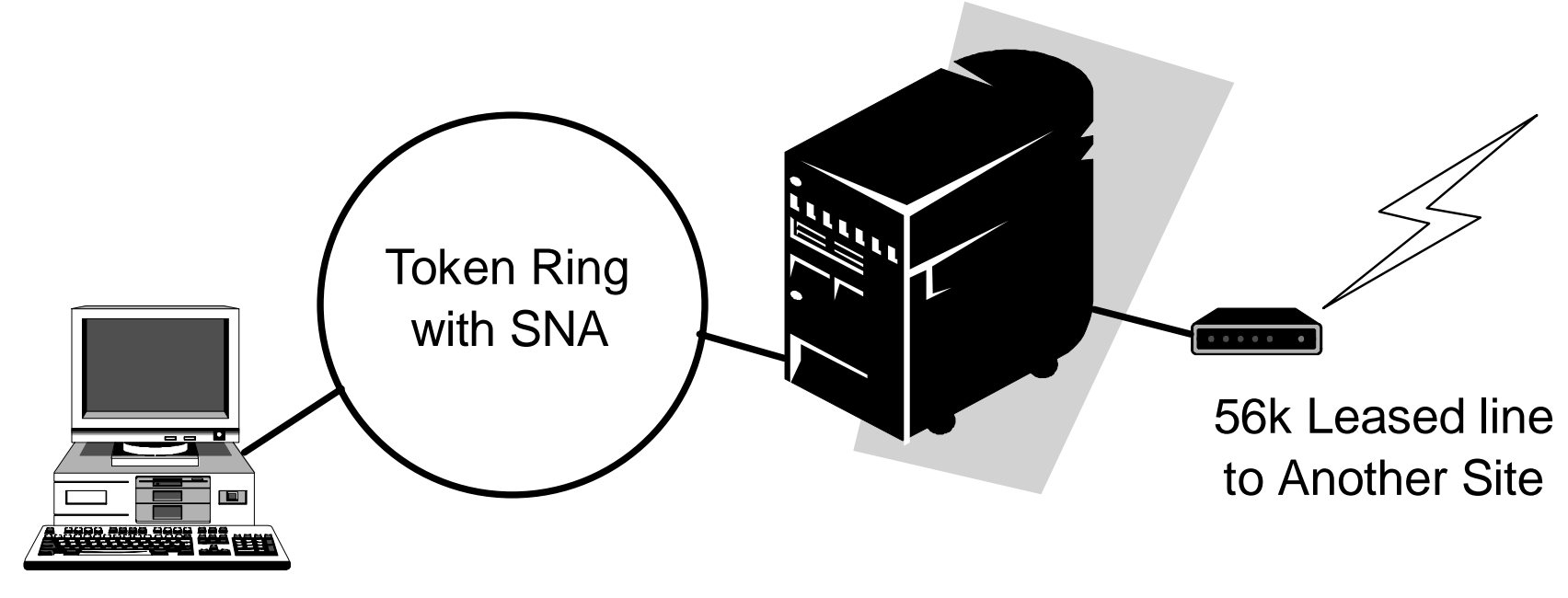

Client Access Windows 95

## **New Requirement:**

Implement an internal web server and provide access from internal workstations.

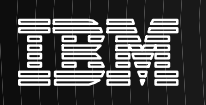

# **Implementation Aproach**

### Add TCP/IP networking to the existing physical network

- Define IP subnets and host addresses
- Configure TCP/IP on AS/400 server
- Configure TCP/IP on Windows 95 clients

### Activate AS/400 built-in web server

- Install TCP/IP (TC1) LP that came with OS/400 (SS1)
- Configure Web Server
- Add content for the intranet Web server

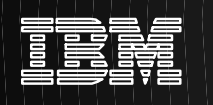

# **Defining IP Subnets**

### What is an IP Subnet?

 A collection of networked computers ("hosts") that can communicate directly with one another without the aid of an IP router

## What defines an IP Subnet?

- The 32 bits of an IP address are logically divided into two parts: <(network number), (host number)>
  - Subnets are identified by their unique network number
- Though the number of bits allocated to the network number is variable, the most common division is a 24 bit network number and an 8 bit host number
  - An address with a 24 bit network number is called a Class C address
- A "Subnet Mask" indicates the number of bits alloacted to the network number

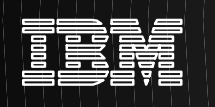

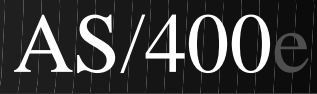

# **Define Your IP Network**

For this example we chose to use private addresses

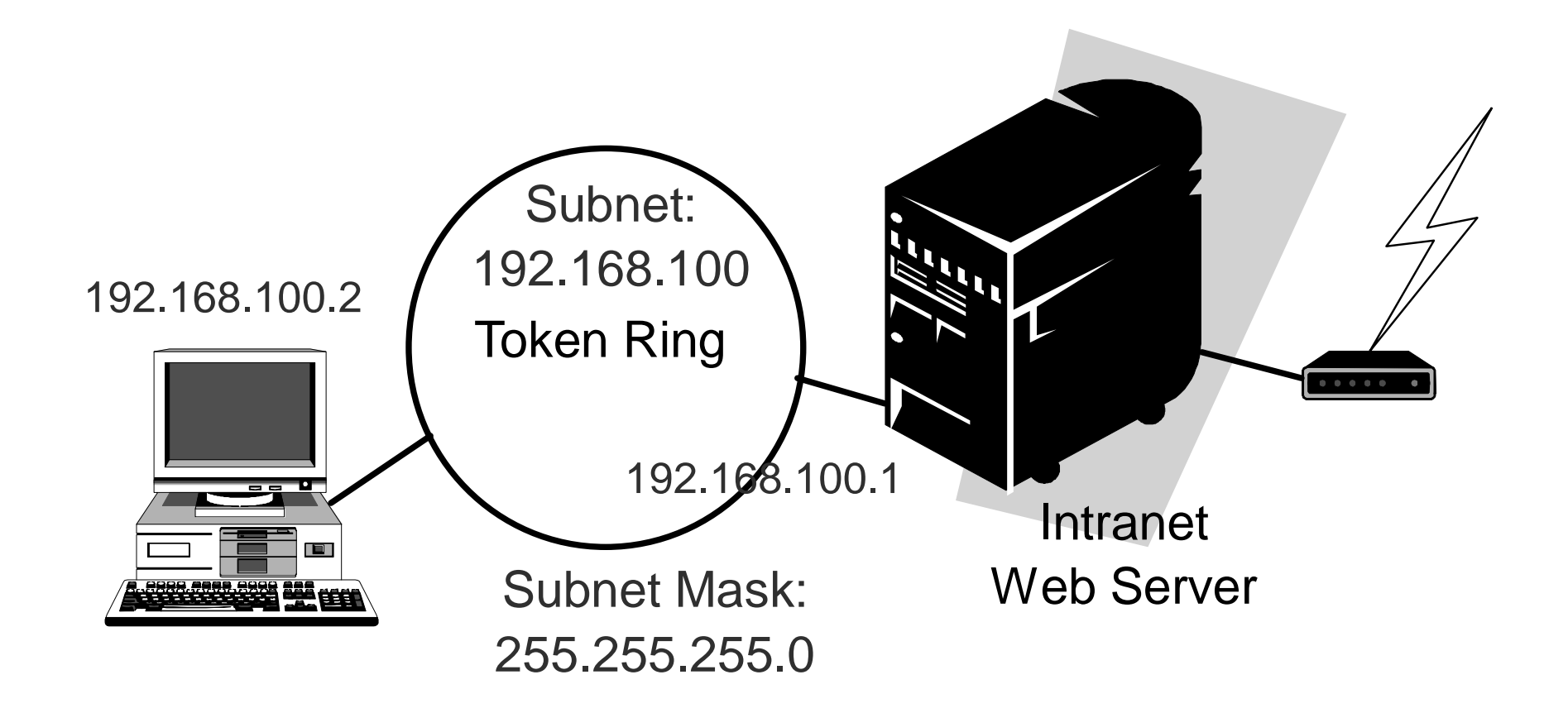

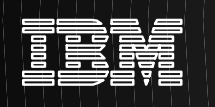

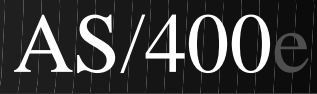

# **Define Your IP Network**

For this example we chose to use private addresses

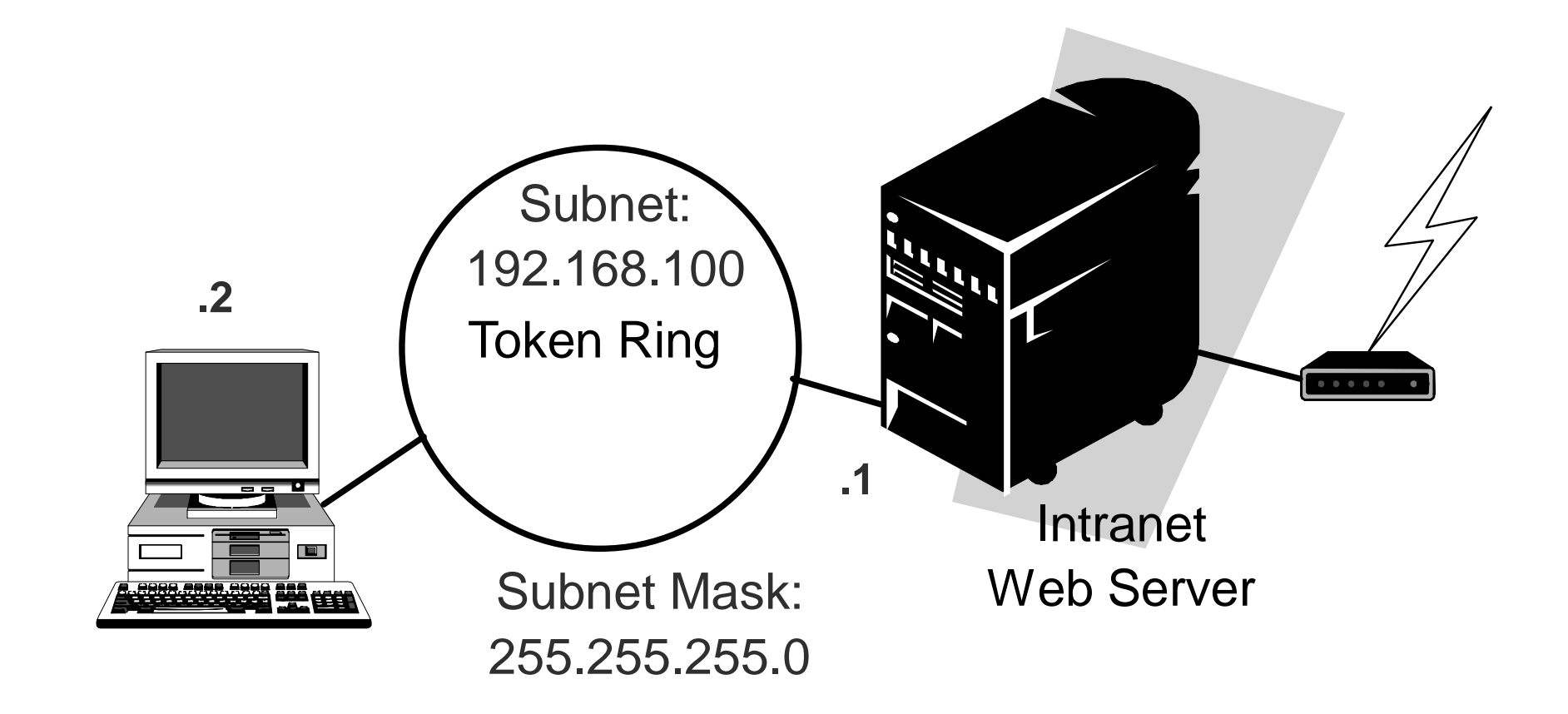

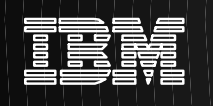

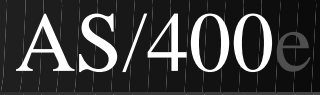

## **AS/400 TCP/IP Graphical Administration**

## **Operations Navigator**

- Free and shipped with each AS/400 on Client Access CD-ROM
- Installed using Client Access installation program and selecting AS/400 Operations Navigator and the Network component

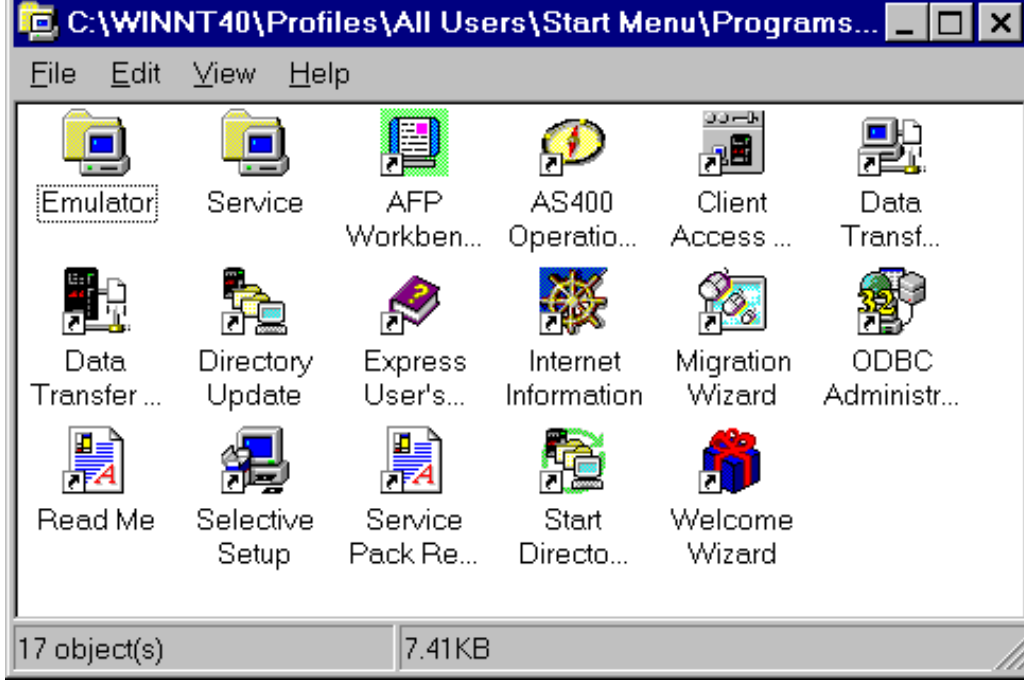

(c) Copyright IBM Corporation, 1999. All Rights Reserved

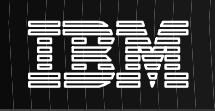

# **AS/400 Operations Navigator Network item**

 Network tree item

 Integrates and provides one place for TCP/IP administration
 Several wizards!

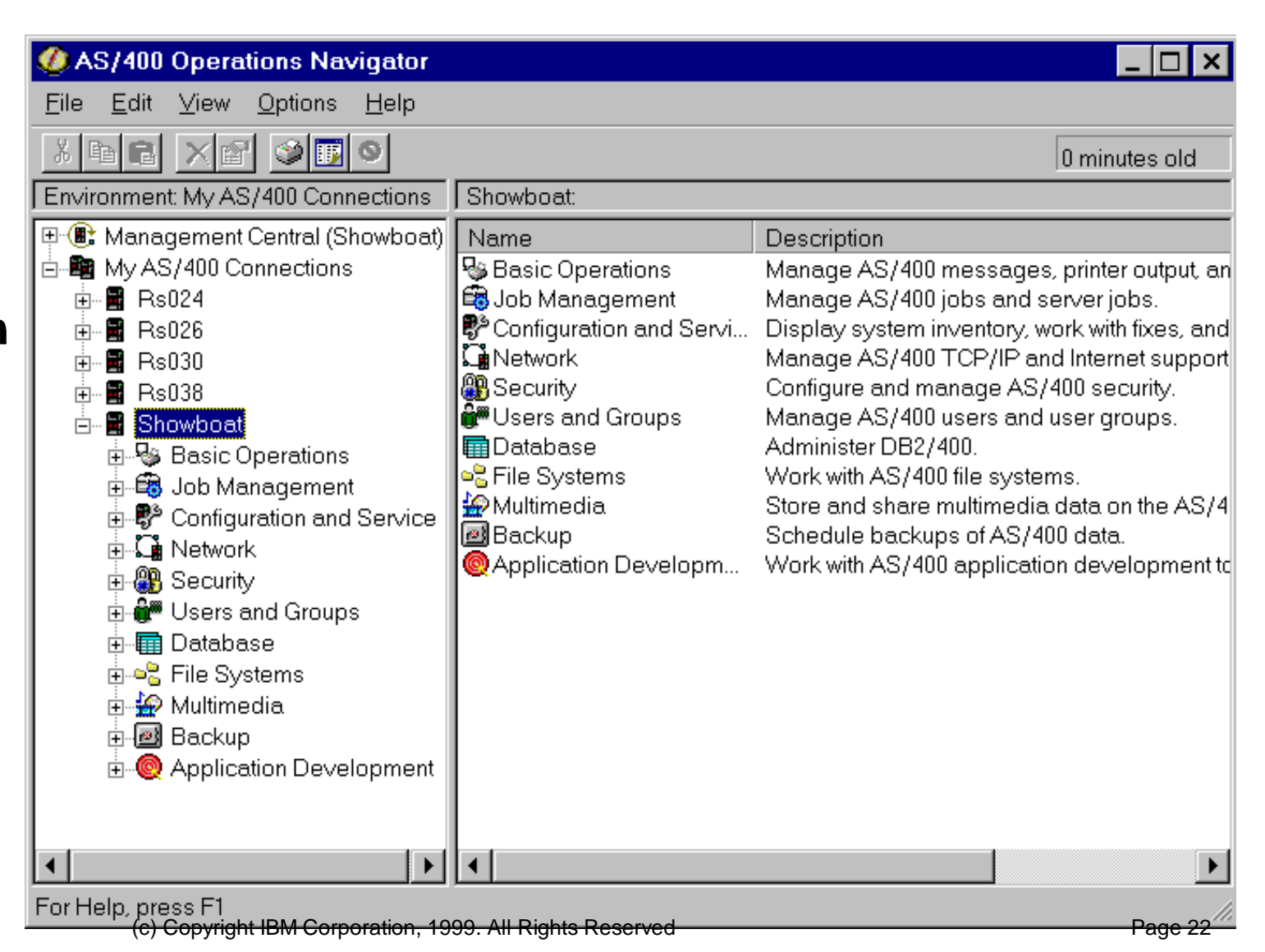

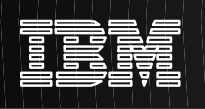

# **TCP/IP Administration - Interfaces and Protocol**

- TCP/IP Interfaces can be managed from one screen (Start, Stop, **Delete**, **Properties**)
- New TCP/IP interfaces can be created for:
  - -LAN
  - -WAN
  - Circuitless
- TCP/IP protocol management:
  - Start, Stop
  - **Properties**
  - Remote Ping

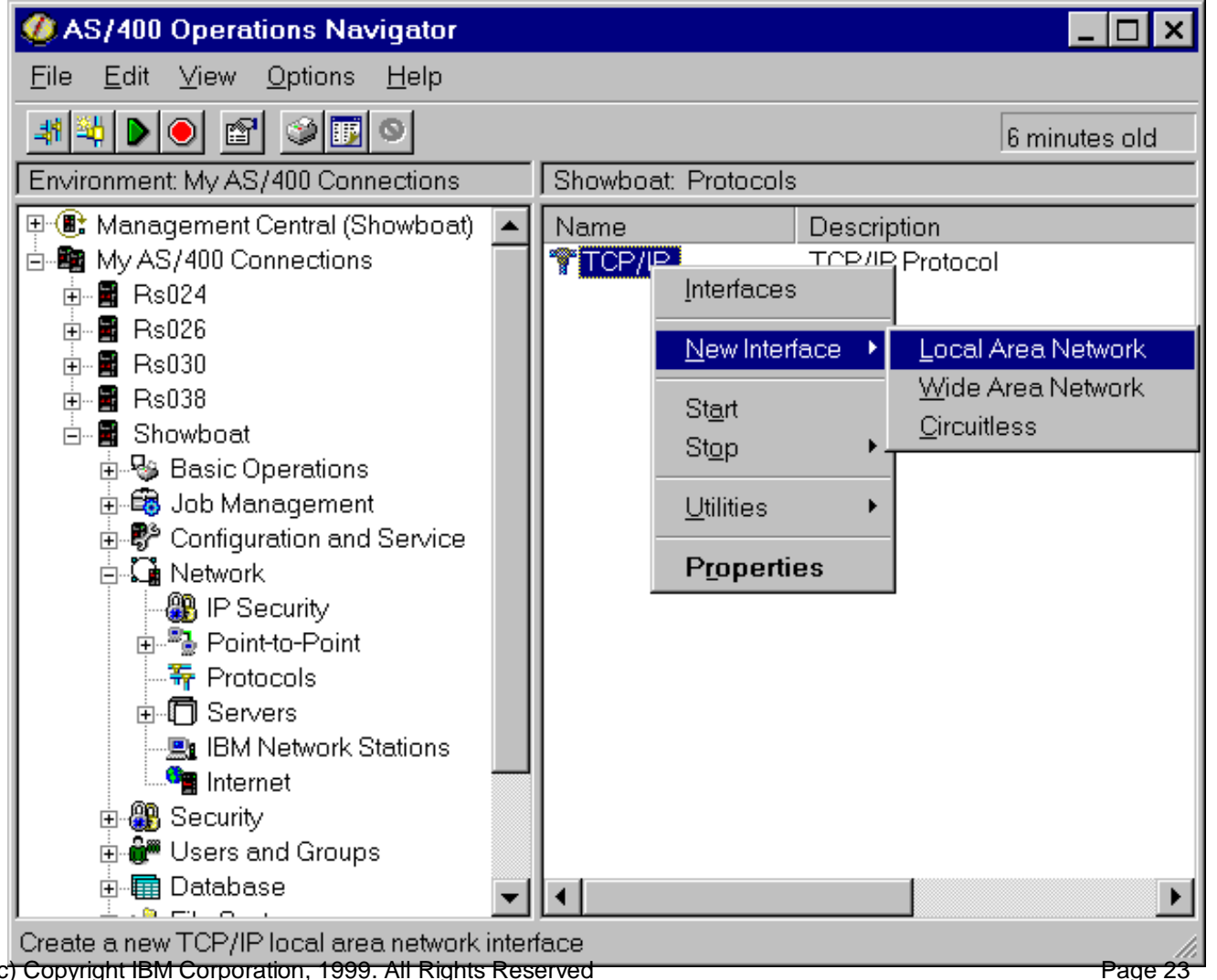

(c) Copyright IBM Corporation, 1999. All Rights Reserved

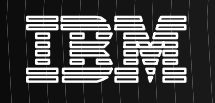

Help

Page 24

Cancel

# **TCP/IP Administration - New Interface LAN** Wizard

 Simplified TCP/IP interface creation through a step-based approach

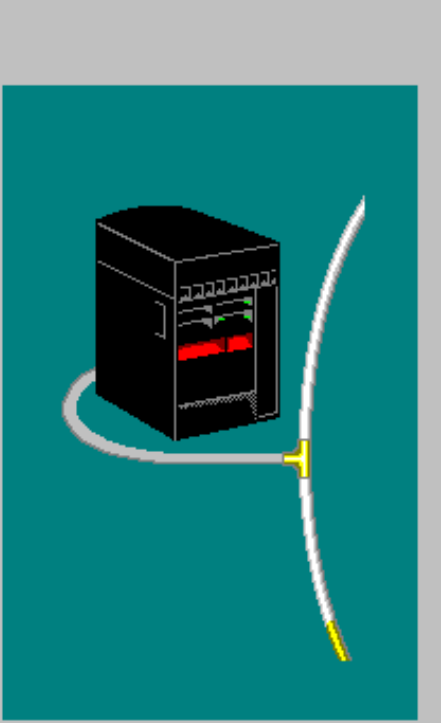

New TCP/IP Interface - Showboat

Welcome to the AS/400 Operations Navigator Local Area Network (LAN) TCP/IP interface wizard.

The wizard will take you through the steps needed to configure a TCP/IP interface for the AS/400.

You may need to get certain information from your network administrator in order to answer some of the questions.

You can cancel the configuration process at anytime by clicking the Cancel button. Click the Help button to see a list of the information needed to create the interface.

< Back

Next >

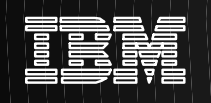

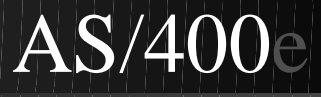

| <ul> <li>Select<br/>Interface<br/>type</li> </ul> | New TCP/IP Interface Type - Showboat         X         What type of LAN connection will you be using for TCP/IP?         Ethernet         Token ring         Distributed data interface (DDI)         Wireless         OptiConnect |
|---------------------------------------------------|----------------------------------------------------------------------------------------------------|
|                                                   | < <u>B</u> ack <u>N</u> ext > Cancel Help                                                                                                    |

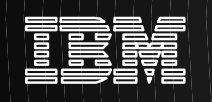

×

# **TCP/IP Administration - New Interface LAN** Wizard

Select hardware by name location or use an existing line

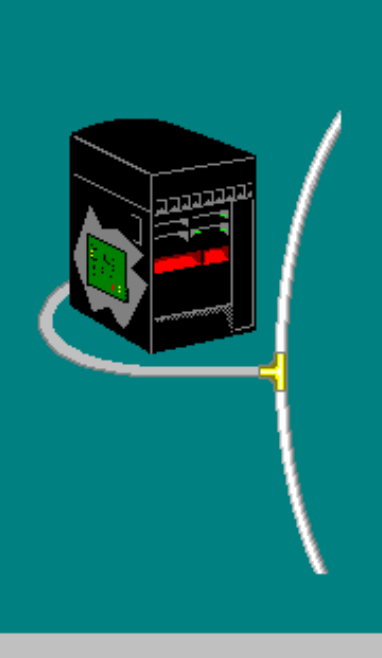

New TCP/IP Interface Resource - Showboat

Which hardware resource would you like to run TCP/IP over?

| Resource<br>CMN24<br>CMN27                                                            | Туре<br>2724<br>2724         | Description<br>Token-Ring Port<br>Token-Ring Port |      |
|---------------------------------------------------------------------------------------|------------------------------|---------------------------------------------------|------|
| <ul> <li>List by hardware</li> <li>List by resource</li> <li>List by lines</li> </ul> | eresource names<br>locations |                                                   |      |
|                                                                                       | Back Next>                   | Cancel                                            | Help |

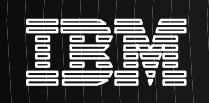

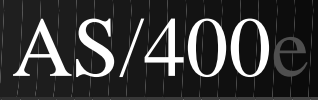

Choosing a Line - Showboat

- Can "list by hardware resources".
- Create a new line if one is needed
   We'll use the TRNLINE that's already ther

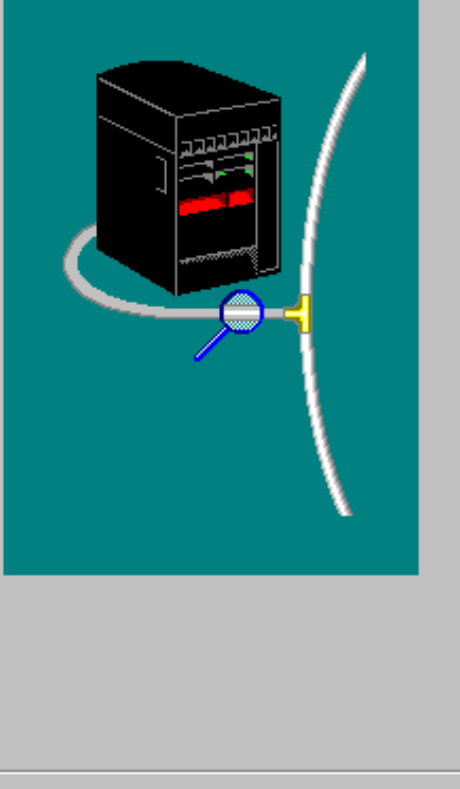

What line would you like to run TCP/IP over?

- C Create a new line
- Use an existing line:

| Line           | Resource<br>CMN27 | Description<br>Public Token Ring |
|----------------|-------------------|----------------------------------|
| < <u>B</u> ack | <u>N</u> ext > Ca | ancel Help                       |

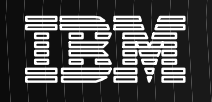

|              | TCP/IP Interface Settings - Showbo | pat                                                                                         |                                                                                     | × |
|--------------|------------------------------------|---------------------------------------------------------------------------------------------|-------------------------------------------------------------------------------------|---|
| Enter        |                                    | What are the settings for this TC                                                           | P/IP interface?                                                                     |   |
| TCP/IP       |                                    | IP address:                                                                                 | 192.168.100.1                                                                       |   |
| interface    |                                    | Interface name:                                                                             | COMMON99                                                                            |   |
| sottings     |                                    | Subnet mask:                                                                                | 255.255.255.0                                                                       |   |
| settings     |                                    | Network:                                                                                    | 192.168.100.0                                                                       |   |
| Modify       |                                    | Host:                                                                                       | 0.0.0.1                                                                             |   |
|              |                                    | Network name:                                                                               | common.net                                                                          |   |
| I CF/IF      |                                    | Maximum transmission units:                                                                 | Use line value 🔻                                                                    |   |
| Slack        |                                    |                                                                                             |                                                                                     |   |
| settings, ir | Λ.                                 | <ul> <li>Do you want to work with TCP/I</li> <li>you are configuring a second in</li> </ul> | P settings that affect the entire system? If<br>terface you might want to change IP |   |
| necessary    |                                    | forwarding.                                                                                 |                                                                                     |   |
|              |                                    | O Yes<br>© No                                                                               |                                                                                     |   |
|              |                                    |                                                                                             |                                                                                     |   |
|              |                                    |                                                                                             |                                                                                     | _ |
|              |                                    | < <u>B</u> ack                                                                              | Next > Cancel Help                                                                  |   |
|              | (c) Copyright IBM                  | Corporation, 1999, All Rights Reser                                                         | ved Page 2                                                                          |   |

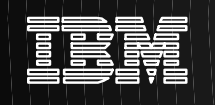

| Enter                                                                                                    | TCP/IP Routing - Showboat |                                                                                                    |                           |                      | ×    |
|----------------------------------------------------------------------------------------------------|---------------------------|----------------------------------------------------------------------------------------------------|---------------------------|----------------------|------|
| default<br>gateways                                                                                                    |                           | Network name:<br>Network:                                                                                                 | common.net<br>192.168.100 |                      |      |
| Enter<br>additional<br>routing<br>information,<br>if necessary<br>– Dynamic<br>routing<br>– Network<br>routes<br>– Host |                           | Please enter up to three           Image: Would you like to set ad network interface?           O Yes           Image: No | default gateway addres    | ses.<br>Add<br>emove |      |
| routes                                                                                                    | (c) Convright IBM         | Corporation 1999 All Rights                                                                                               | ck <u>N</u> ext >         | Cancel               | Help |

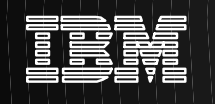

|                                                                                          | Servers to be Started - Showboat |                                                                                                    |                        |
|------------------------------------------------------------------------------------------|----------------------------------|----------------------------------------------------------------------------------------------------|------------------------|
| Select<br>installed<br>servers to<br>start<br>automatically<br>when TCP/IP<br>is started | <image/>                         | Which servers would you like automatically started whe started?   Start when TCP/IP is started:   BOOTP   DDM   DDM   DHCP   RouteD   TFTP   NFS   INETD   Management Central   RPC   AS/400 NetServer   EDRSQL   DNS   FTP   LPD   POP   Remote execution | en TCP/IP is           |
|                                                                                          | (c) Copyright IBM Co             | rporation, 1999. All Rights Reserved                                                                                                    | Cancel Help<br>Page 30 |

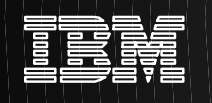

| Sta                                                                        | rt TCP/IP Interface - Showboat | t                                                                         |                   |                                    |            | 2    |
|----------------------------------------------------------------------------|--------------------------------|---------------------------------------------------------------------------|-------------------|------------------------------------|------------|------|
| Select<br>autostart for<br>this<br>interface,<br>and also<br>start it now. |                                | Do you want to<br>is started?<br>Yes<br>No<br>Do you want to<br>Yes<br>No | start this TCP/IF | <sup>&gt;</sup> interface every ti | ime TCP/IP |      |
|                                                                            | (c) Convright IBM              | Corporation 1999                                                          | < Back            | Next >                             | Cancel     | Help |

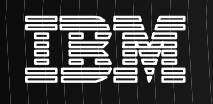

×

# **TCP/IP Administration - New Interface LAN** Wizard

Summary information of all the options you've chosen Select Finish, and TCP/IP has been setup.

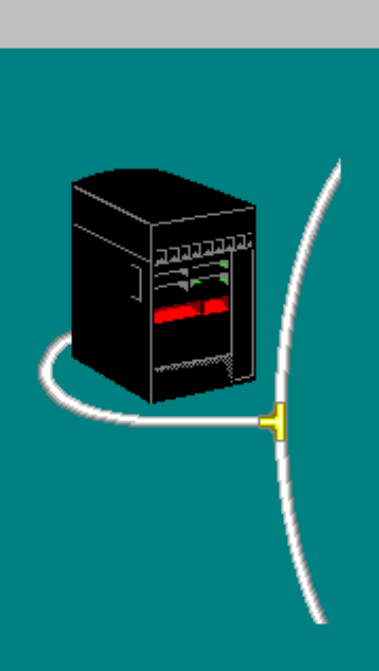

New TCP/IP Interface Summary - Showboat

| Hardware resource: | CMN27         |
|--------------------|---------------|
| Line name:         | TRNLINE       |
| Connection type:   | Token Ring    |
| Network name:      | common.net    |
| IP address:        | 192.168.100.1 |
| Interface name:    | COMMON99      |
| Subnet mask:       | 255.255.255.0 |
| Network:           | 192.168.100.0 |
| Host address:      | 0.0.0.1       |

|                                      | < <u>B</u> ack     | Finish | Cancel | Help    |
|--------------------------------------|--------------------|--------|--------|---------|
| (c) Copyright IBM Corporation, 1999. | All Rights Reserve | ed     |        | Page 32 |

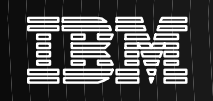

L

×

|                                                               | Test TCP/IP Interface - Showboat |                                                                                                    | ?        |
|---------------------------------------------------------------|----------------------------------|----------------------------------------------------------------------------------------------------|----------|
| Push the Test<br>Now button.<br>This "PING"s the<br>interface | Test TCP/IP Interface - Showboat | Since you have chosen to start the TCP/IP interface, would you like to test it first?          Test now         Test results:         Test         Test         Test Results         Pinging 192.168.100.1 (This interface). | 2        |
|                                                               |                                  | Correct problems OK Help                                                                                                    | . ]<br>) |

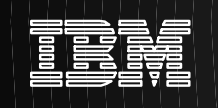

# **TCP/IP Administration -TCP/IP protocol Properties**

TCP/IP protocol attributes:

 Host and Domain information

- Protocol settings
- Port Restrictions management
- Servers to start when TCP/IP is started

SOCKS client settings

| TCP/IP Properties - Snowboat                         |                         | ? ×         |
|------------------------------------------------------|-------------------------|-------------|
| Host Domain Information Host Table Settings Port Res | strictions Servers to S | tart SOCKS  |
|                                                      |                         |             |
| ✓ IP datagram forwarding                             |                         |             |
| TCP keep-alive time (1 - 40.320):                    | 120                     | minutoc     |
| TCP urgent pointer convention:                       |                         | minutes     |
| © BSD                                                |                         |             |
| © RFC                                                |                         |             |
| TCP receive buffer size (512 - 8,388,608):           | 8192                    | bytes       |
| TCP send buffer size (512 - 8,388,608):              | 8192                    | bytes       |
| IP reassembly timeout (5 - 120):                     | 10                      | seconds     |
| IP time-to-live (1 - 255):                           | 64                      | hops        |
| ARP cache timeout (1 - 1440):                        | 15                      | minutes     |
| UDP checksum                                         |                         |             |
| IP source routing                                    |                         |             |
| Log protocol errors                                  |                         |             |
| Path MTU discovery interval (5 - 40320):             | 10 💌                    | minutes     |
|                                                      |                         |             |
|                                                      | ОК                      | Cancel Help |

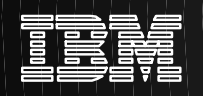

# Adding TCP/IP to an Existing WAN

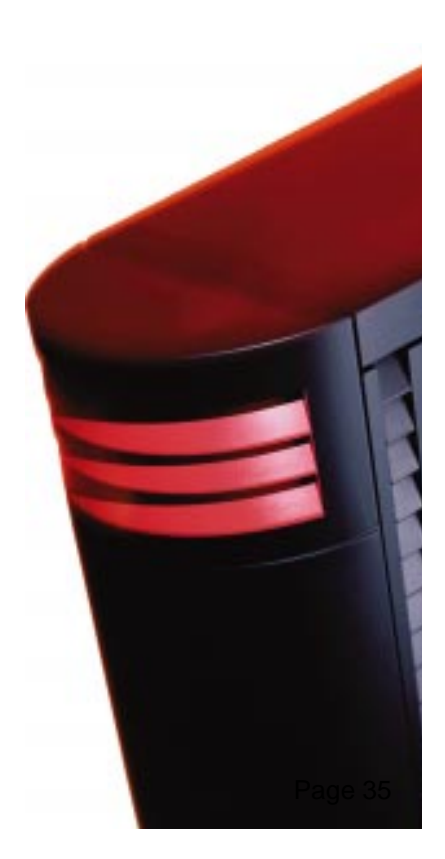

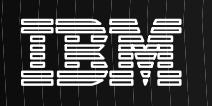

# **Define IP Addressing**

For this example we continue to upprivate addresses

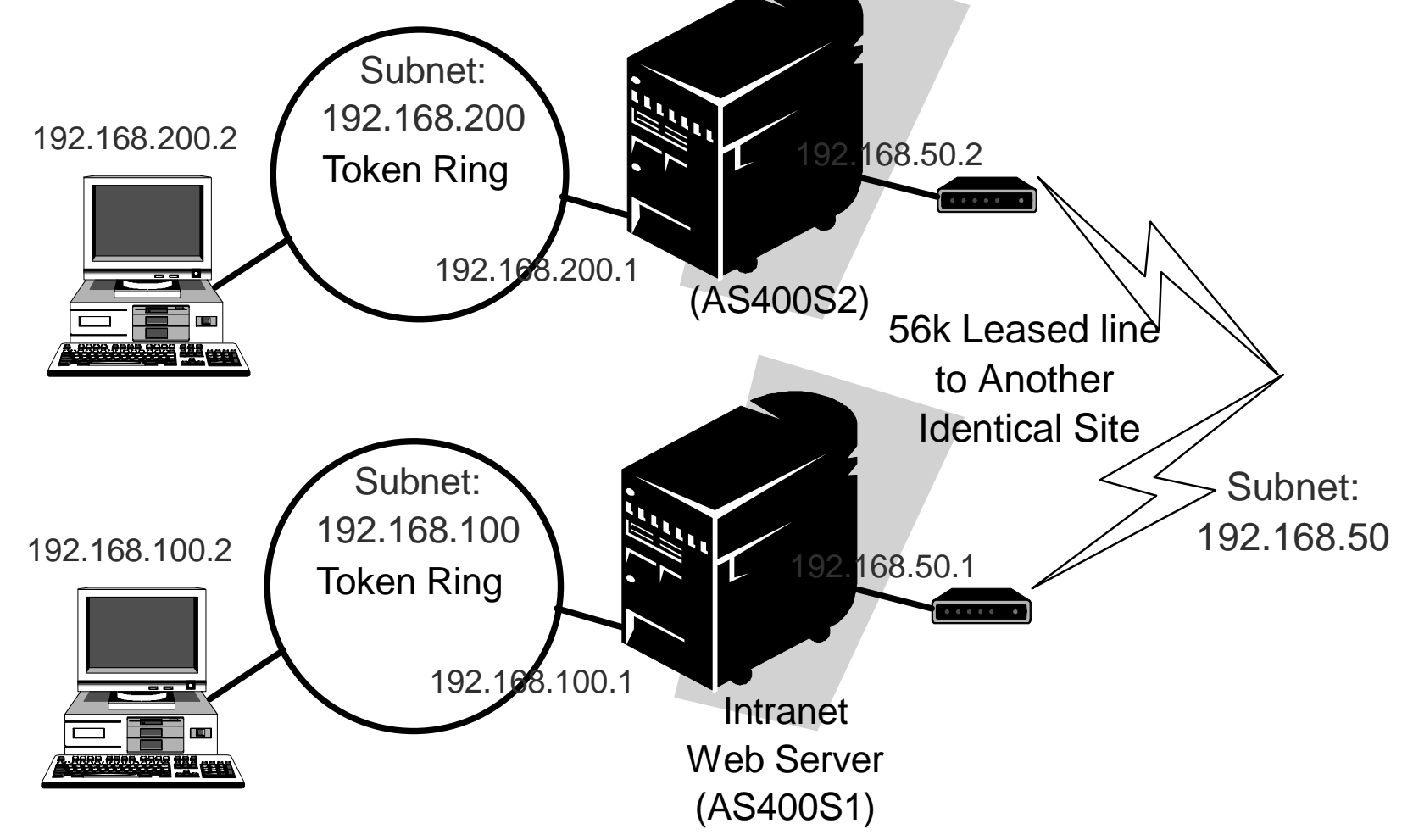
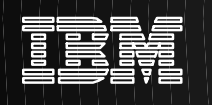

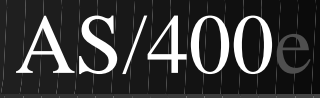

### Change SDLC Link to Frame Relay

#### Can run both SNA & IP over existing leased line

#### TCP/IP cannot run over SDLC Links

#### Both TCP/IP and SNA run over Frame Relay link

- Configuring a Frame Relay link does NOT necessarily require a subscription to a Frame Relay service ("cloud")
- Can run point-to-point Frame Relay on a standard leased line

#### To Add a Frame Relay connection to existing leased line

- Create a Frame Relay Network Interface (CRTNWIFR)
- Create a Frame Relay Line Description (CRTLINFR)
- We'll do this using the Operations Navigator Wizard for adding interfaces

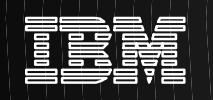

Page

### **TCP/IP Administration - New Interface WAN** Wizard

- We'll configure AS400S2 first
   Right Click the "TCP/IP" protoco box and select
  - "TCP/IP" protocol box and select "New Interface" -"WAN"

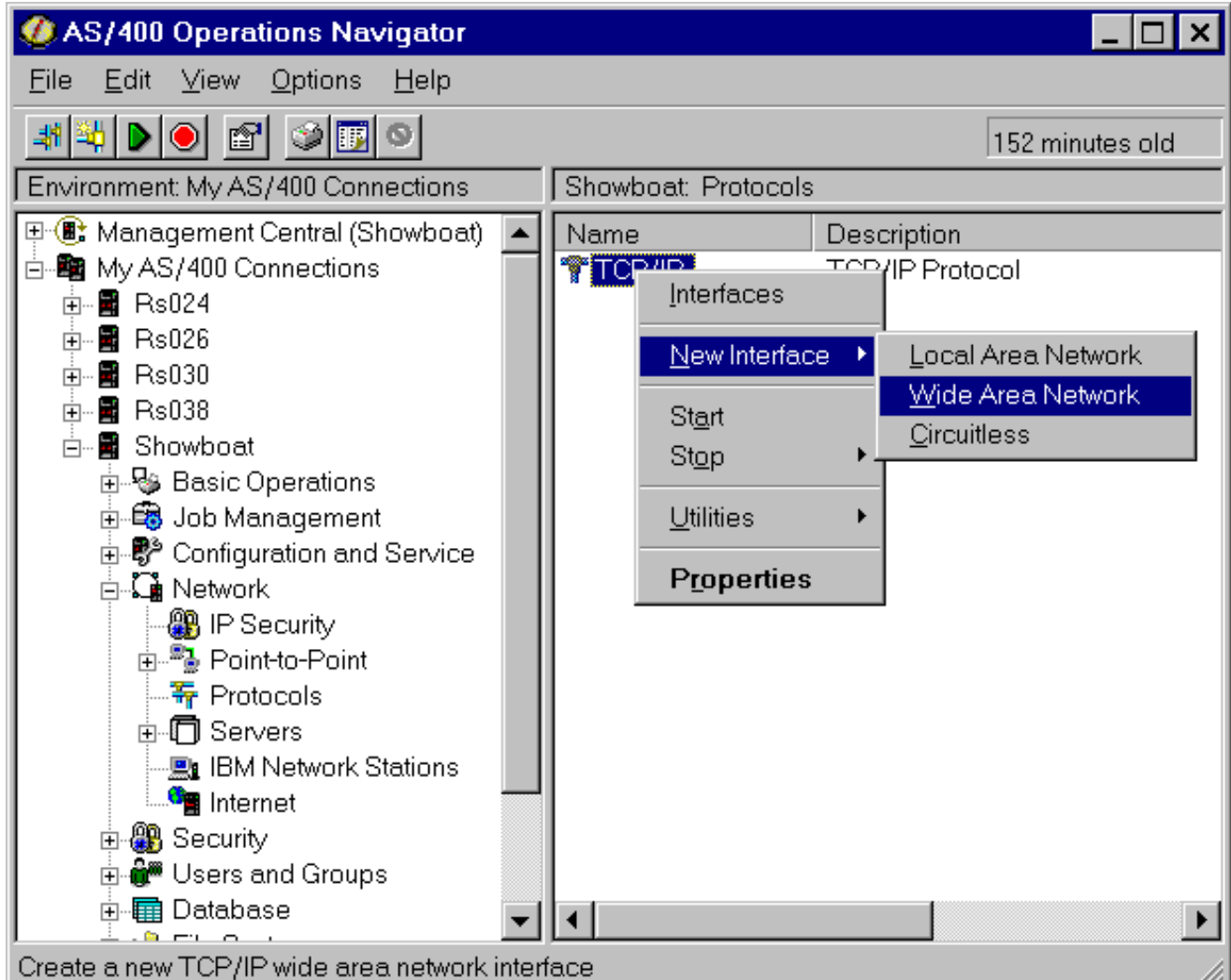

(c) Copyright IBM Corporation, 1999. All Rights Reserved

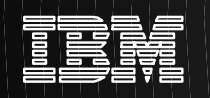

#### New TCP/IP Interface - Showboat

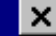

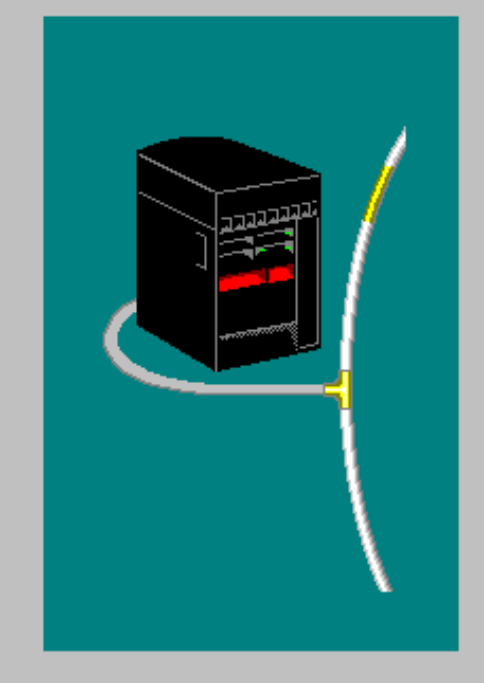

Welcome to the AS/400 Operations Navigator Wide Area Network (WAN) TCP/IP interface wizard.

The wizard will take you through the steps needed to configure a TCP/IP interface for the AS/400.

You may need to get certain information from your network administrator in order to answer some of the questions.

You can cancel the configuration process at anytime by clicking the Cancel button. Click the Help button to see a list of the information needed to create the interface.

HelpPage 39

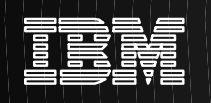

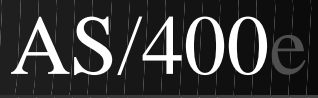

×

### **TCP/IP Administration - New Interface WAN**

Wiz New TCP/IP Interface Type - Showboat

Select Direct

|--|

What type of frame relay connection will you be using for TCP/IP?

Bridged:

C Ethernet

O Token ring

C Distributed data interface (DDI)

Non-bridged:

Direct

|                                     | < <u>B</u> ack      | <u>N</u> ext > | Cancel | Help    |
|-------------------------------------|---------------------|----------------|--------|---------|
| (c) Copyright IBM Corporation, 1999 | . All Rights Reserv | red            |        | Page 40 |

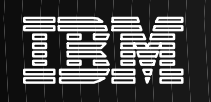

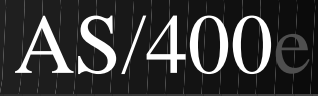

#### Wiz New TCP/IP Interface Resource - Showboat

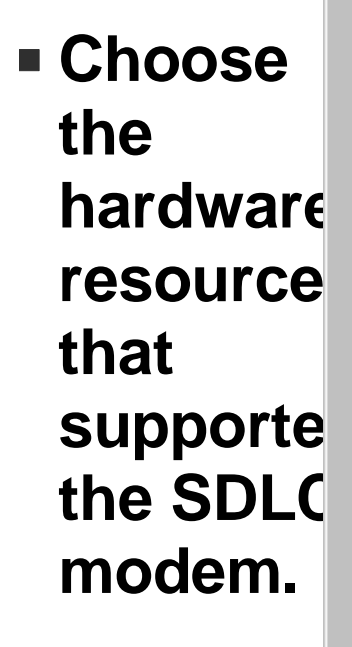

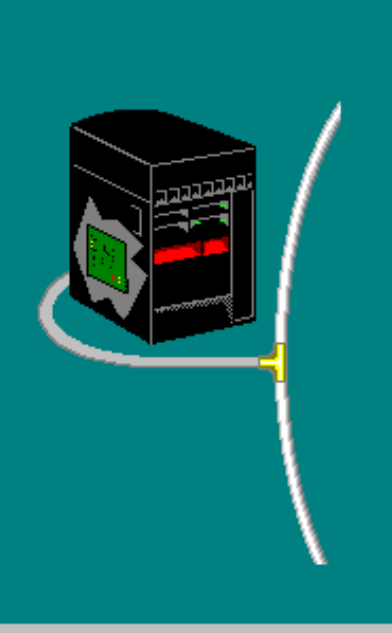

Which hardware resource would you like to run TCP/IP over?

| Resource | Туре | Description |
|----------|------|-------------|
| CMN06    | 2720 | Comm Port   |
| CMN18    | 2721 | Comm Port   |
| CMN19    | 2721 | Comm Port   |
| CMN28    | 2721 | Comm Port   |
| CMN29    | 2721 | Comm Port   |

C List by hardware resource names

C List by resource locations

C List by network connections

|                                        | < <u>B</u> ack     | <u>N</u> ext > | Cancel | Help    |
|----------------------------------------|--------------------|----------------|--------|---------|
| (c) Copyright IBM Corporation, 1999, A | All Rights Reserve | d              |        | Page 41 |

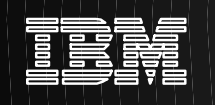

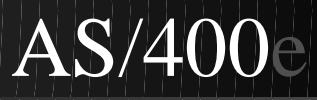

Wiza Creating a New Frame Relay Network Connection - Showboat

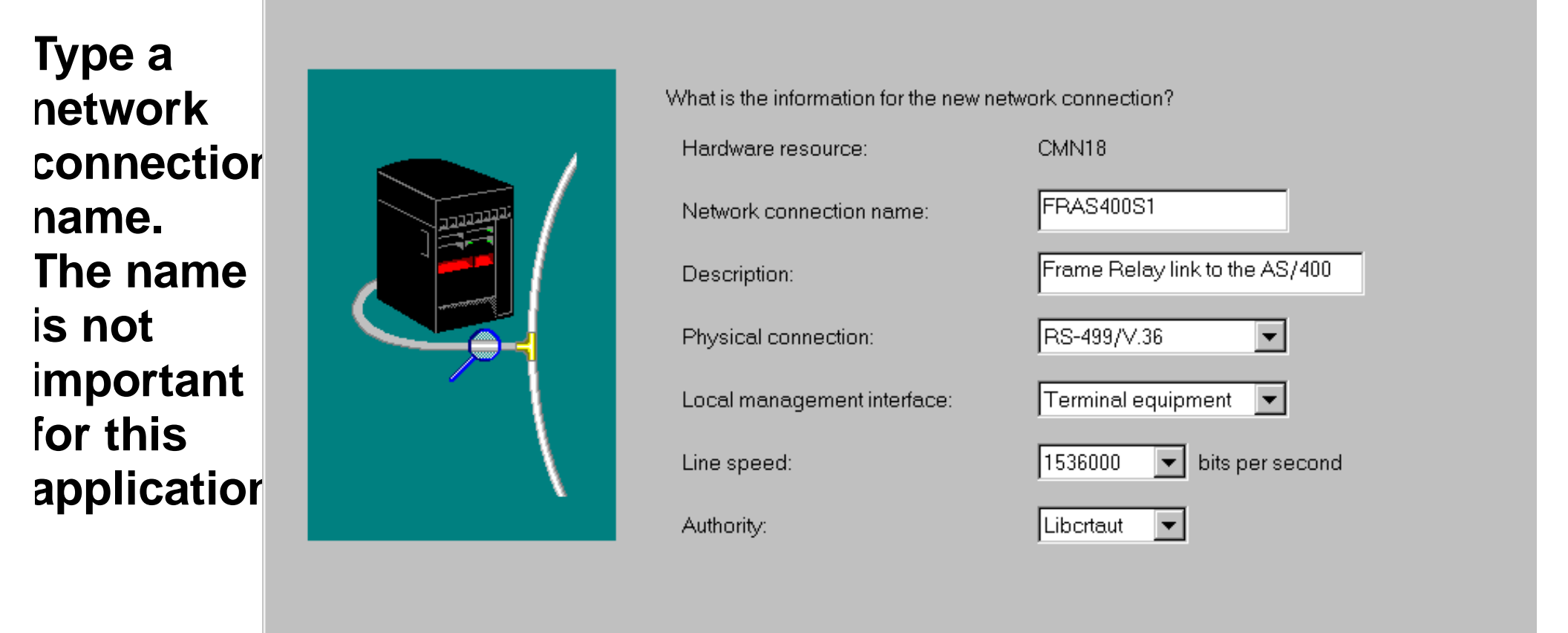

|                                      | < <u>B</u> ack     | <u>N</u> ext > | Cancel | Help    |
|--------------------------------------|--------------------|----------------|--------|---------|
| (c) Copyright IBM Corporation, 1999. | All Rights Reserve | ed             |        | Page 42 |

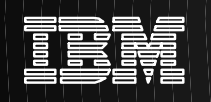

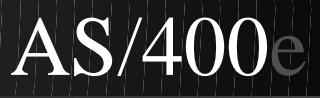

Wize Creating a New TCP/IP Frame Relay Interface - Showboat

#### Select Numbered network

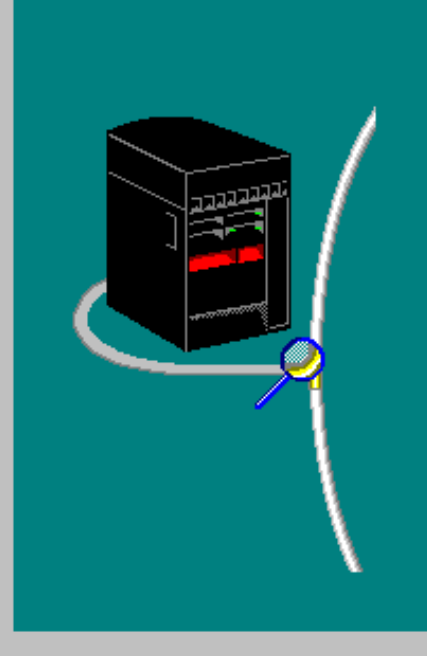

What type of direct frame relay interface are you creating?

- Numbered network
- C Transparent subnet
- O Non-broadcast multi access (NBMA)

|                                      | < <u>B</u> ack     | <u>N</u> ext > | Cancel | Help    |
|--------------------------------------|--------------------|----------------|--------|---------|
| (c) Copyright IBM Corporation, 1999. | All Rights Reserve | d              |        | Page 43 |

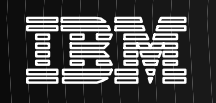

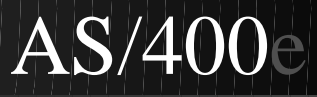

Creating a New Line Description - Showboat

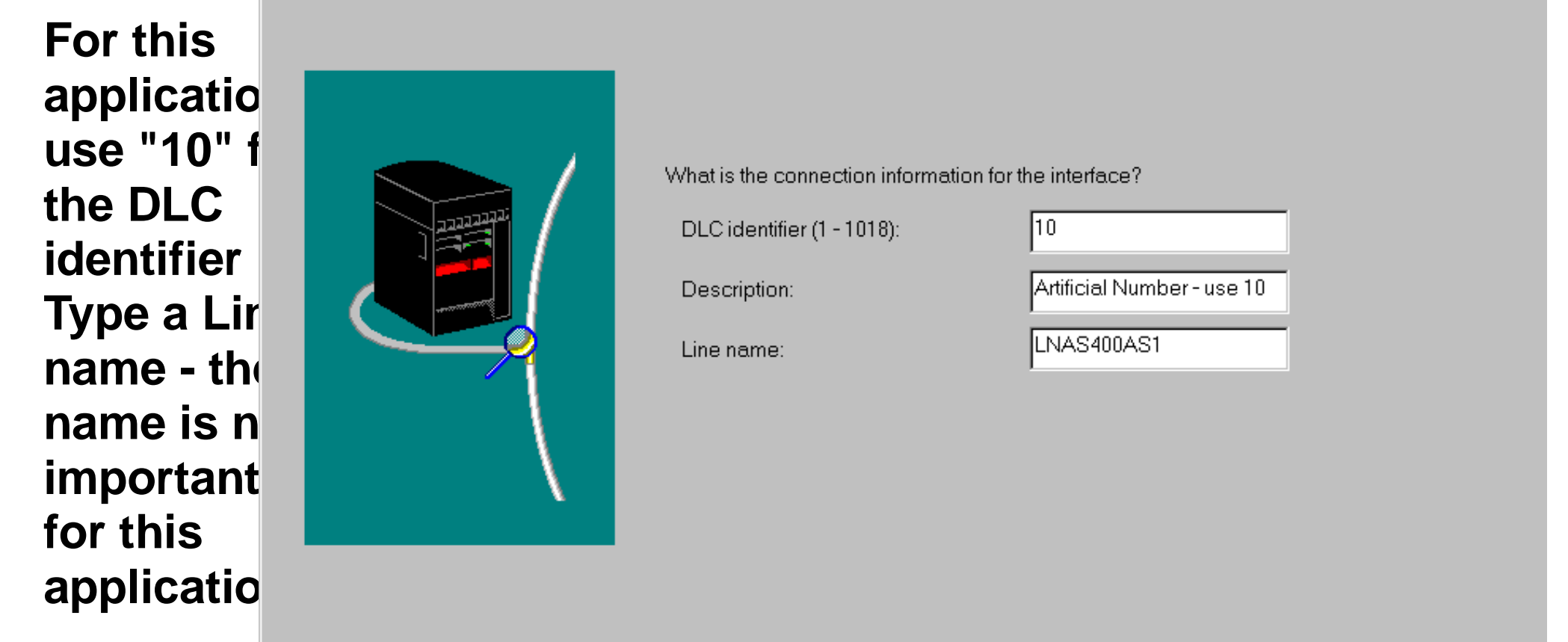

|                                    | < <u>B</u> ack     | <u>N</u> ext > | Cancel | Help     |
|------------------------------------|--------------------|----------------|--------|----------|
| (a) Convright IPM Corporation 1000 | All Dights Descrut |                |        | <br>     |
|                                    | All Rights Reserve | eu             |        | r aye 44 |

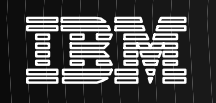

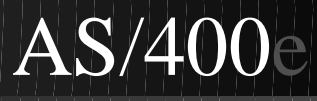

×

# **TCP/IP Administration - New Interface WAN**

Wiza CP/IP Frame Relay Interface Settings - Showboat

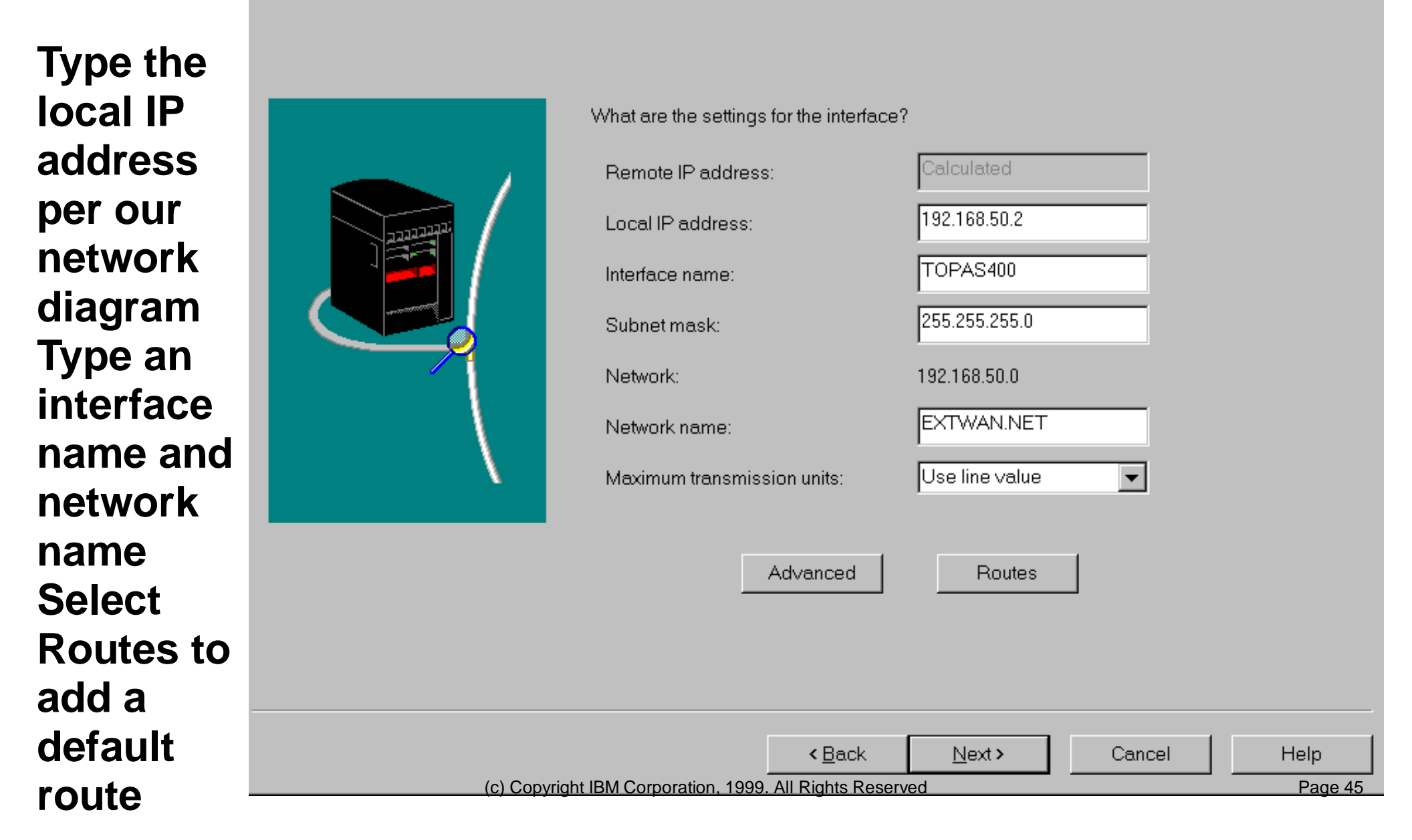

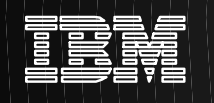

? ×

#### TCP/IP Administration - New Interface WAN Wizard Add Default Route - Showboat

| lt's easy | TCP/IP Routing - Showboat         | Gateway address:         | 192.168.50.2    |
|-----------|-----------------------------------|--------------------------|-----------------|
| to add a  | Route redistribution type:        |                          |                 |
| default   | Full     Limited                  |                          | Advanced        |
| route!    | Dynamic routing:                  |                          |                 |
| Check the | None     O                        |                          | OK Cancel Help  |
| box       | O RIP2                            |                          |                 |
| "enable   | Enable static routing             |                          |                 |
| static    | Remote Network Subnet M           | ask                      | Gateway Address |
| routing"  |                                   |                          |                 |
| Push the  |                                   |                          |                 |
| button    |                                   |                          |                 |
| "Add      |                                   |                          |                 |
| default   | Add default route Add network rou | te Add host route        | Bemove Onen     |
| route"    |                                   |                          | - Comovo - Open |
| Push      |                                   |                          | OK Cancel Help  |
| "OK".     | (c) Copyright IBM Corporation,    | 1999 All Rights Reserved | Page 46         |

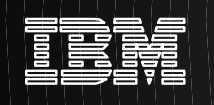

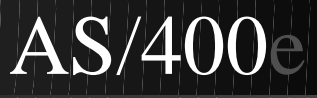

Page 47

### **TCP/IP Administration - New Interface WAN**

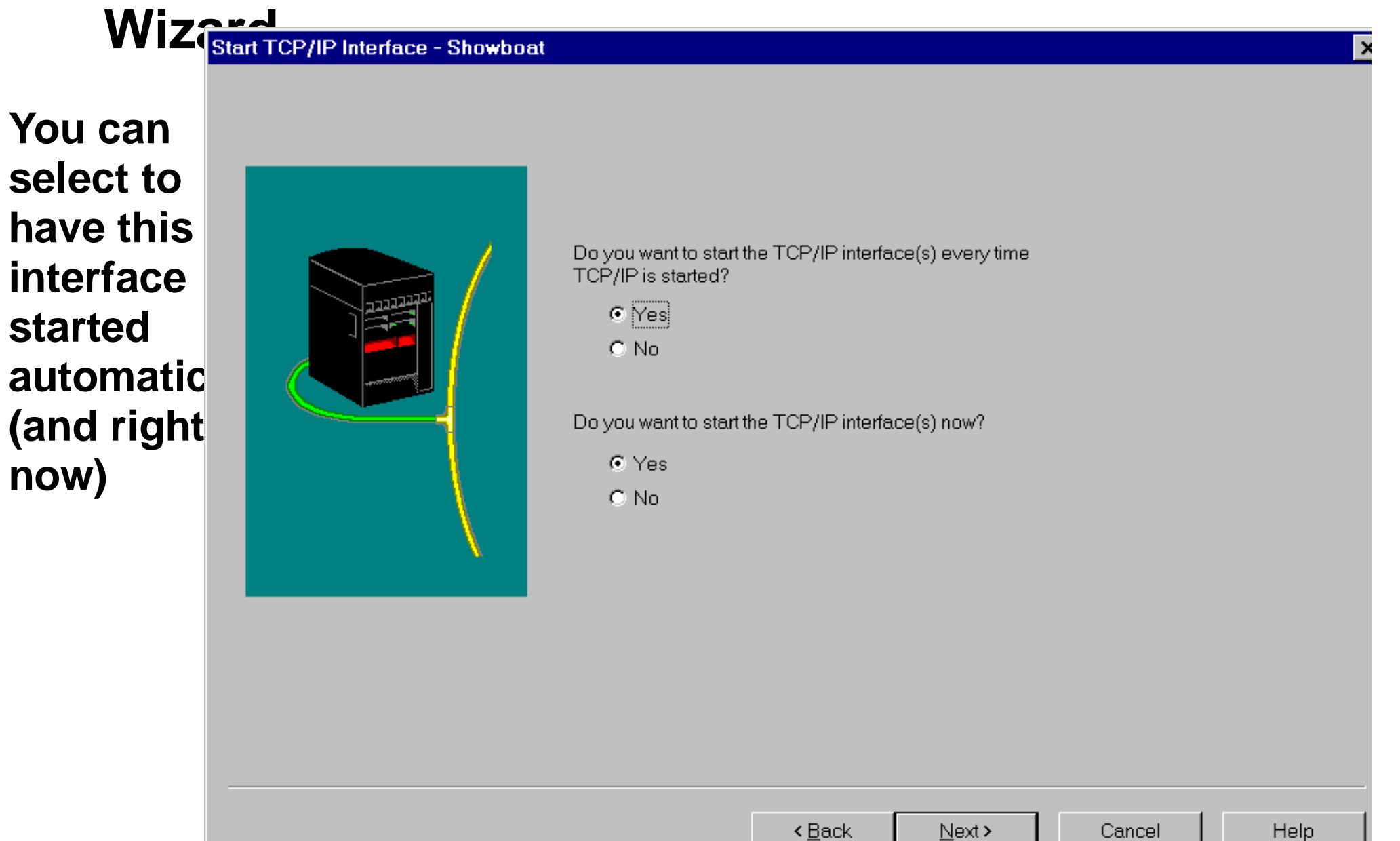

(c) Copyright IBM Corporation, 1999. All Rights Reserved

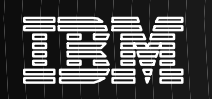

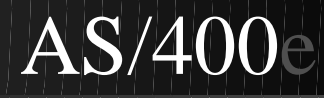

×

### **TCP/IP Administration - New Interface WAN**

Wiznew TCP/IP Interface Summary - Showboat

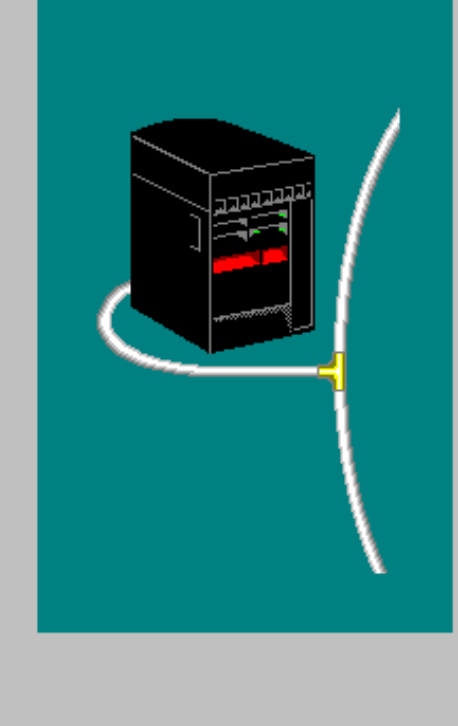

Congratulations! You have successfully completed the Wide Area Network (WAN) interface wizard.

Click Finish to create the following WAN interfaces:

|              | DLCID          | Description               | Local IP     | Remote IP  | Туре          |
|--------------|----------------|---------------------------|--------------|------------|---------------|
|              | 10             | Artificial Number         | 192.168.50.2 | Calculated | Numbered netv |
|              | •              |                           |              |            |               |
|              |                |                           | Details      |            |               |
|              |                |                           |              |            |               |
|              |                |                           |              |            |               |
|              |                | < <u>B</u> ack            | Finish       | Cancel     | Help          |
| (c) Copyrigh | nt IBM Corpora | ation, 1999. All Rights R | eserved      |            | Pa            |

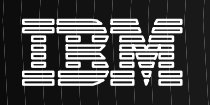

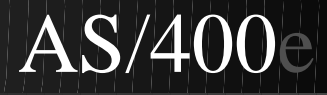

### **Configure TCP/IP on Workstations**

#### Go to Windows 95 "Network" Configuration

- START-SETTINGS-CONTROL PANEL then double-click on NETWORK icon
- To add TCP/IP, Click ADD button then Click on PROTOCOL selection
  - Make sure the CONFIGURATION tab is selected
- In left pane, under Manufacturers, click on Microsoft then, in right pane, double-click on TCP/IP
  - This will return you to the NETWORK dialog box
- Now that you've added the TCP/IP protocol, it should appear as a item in the top scroll box (something like "TCP/IP -> IBM Token Ring Card..."). Double-click on this TCP/IP item.

• A "TCP/IP Properties" dialog box should appear

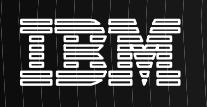

# **Configure Workstation IP Address**

- This is the workstation on the 192.168.200 network
- (the top network)

| TCP/IP Properties                                                                |                                                                                          | ? ×                                                              |
|----------------------------------------------------------------------------------|------------------------------------------------------------------------------------------|------------------------------------------------------------------|
| Bindings<br>DNS Configuration                                                    | Advanced<br>Gateway WINS Confi                                                           | NetBIOS<br>guration IP Address                                   |
| An IP address can<br>If your network do<br>your network admi<br>the space below. | be automatically assigned<br>es not automatically assign<br>nistrator for an address, ar | d to this computer.<br>n IP addresses, ask<br>nd then type it in |
| ◯ <u>O</u> btain an IP                                                           | address automatically                                                                    |                                                                  |
| Specify an IF                                                                    | address:                                                                                 |                                                                  |
| IP Address:                                                                      | 192.168.200                                                                              | . 2                                                              |
| S <u>u</u> bnet Mas                                                              | k: <b>255.255.255</b>                                                                    | . 0                                                              |
|                                                                                  |                                                                                          |                                                                  |
|                                                                                  |                                                                                          |                                                                  |
|                                                                                  |                                                                                          |                                                                  |
|                                                                                  |                                                                                          |                                                                  |
|                                                                                  | OK                                                                                       | Cancel                                                           |

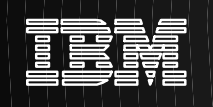

# Add IP Gateway (Router) Entry

- The gateway address is the "top" AS/400
- It will route (using the default route) to the "bottom" AS/400

| CP/IP Properties                                                                                                    |              |              |    | ? ×    |  |  |
|----------------------------------------------------------------------------------------------------|--------------|--------------|----|--------|--|--|
| Bindings         Advanced         NetBIOS           DNS Configuration         Gateway         WINS Configuration         IP Address           The first gateway in the Installed Gateway list will be the default.         The address order in the list will be the order in which these machines are used. |              |              |    |        |  |  |
| <u>N</u> ew gateway:<br><b>192.168.2</b><br><u>Installed gatewa</u>                                                                                                    | 00. 1<br>ys: | <u></u> dd   |    |        |  |  |
|                                                                                                    |              | <u>B</u> emo | VB |        |  |  |
|                                                                                                    |              | 0            |    | Cancel |  |  |

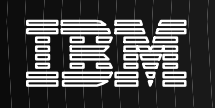

#### Add a Web server

For V4R2 and prior, install xxxx-TC1 (GOLICPGM) For V4R3 and after, install 5769-DG1 (GOLICPGM) Develop your Intranet Web content Configure and Activate the HTTP (web) Server

- These references will help:
  - ICS & ICSS Quick Beginnings (GC41-5433)
  - Webmaster's Guide (GC41-5434)
  - Web Programming Guide (GC41-5435)

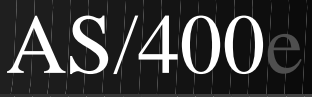

# **TCP/IP Capabilities of AS/400**

# All (except \*) come with OS/400 at no additional charge

- Telnet (terminal emulation), FTP (file transfer)
- LPD/LPR (remote printing), SMTP (e-mail exchange)
- SNMP (network mgmt), NETSTAT (network status)

#### New in V3R2/V3R7

- SLIP (TCP/IP dial-up support), POP (e-mail server)
- HTTP (web server), net.data (web access to DB2 data)
- HTTP/5250 Workstation Gateway

#### New in V4R1

- Secure Web Server\*, Integrated TCP/IP Firewall\*
- RIP (dynamic IP routing), IP Printing enhancements

#### New in V4R2

- DNS (TCP/IP name server), DHCP (IP autoconfiguration)
- PPP (TCP/IP asynch & synch WAN support), RIP ver 2
- Tn5250 printing & device name, TCP/IP GUI Admin & Config Wizard

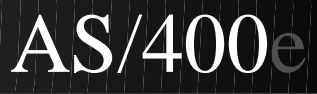

### Summary

#### Similarities and differences between IP and SNA

#### Planning to add TCP/IP to an existing SNA network:

- Can usually share physical connections
- Can add TCP/IP to both LANs and WANs
- AS/400 Built-in TCP/IP is easy to configure
- No new hardware or software is required
  - for larger networks, IP routers should be considered

AS/400 Intranet Web serving comes with OS/400

Other Intranet services come with OS/400, too

E-mail, network printing, file transfer, etc.

### What are you waiting for???

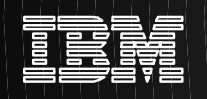

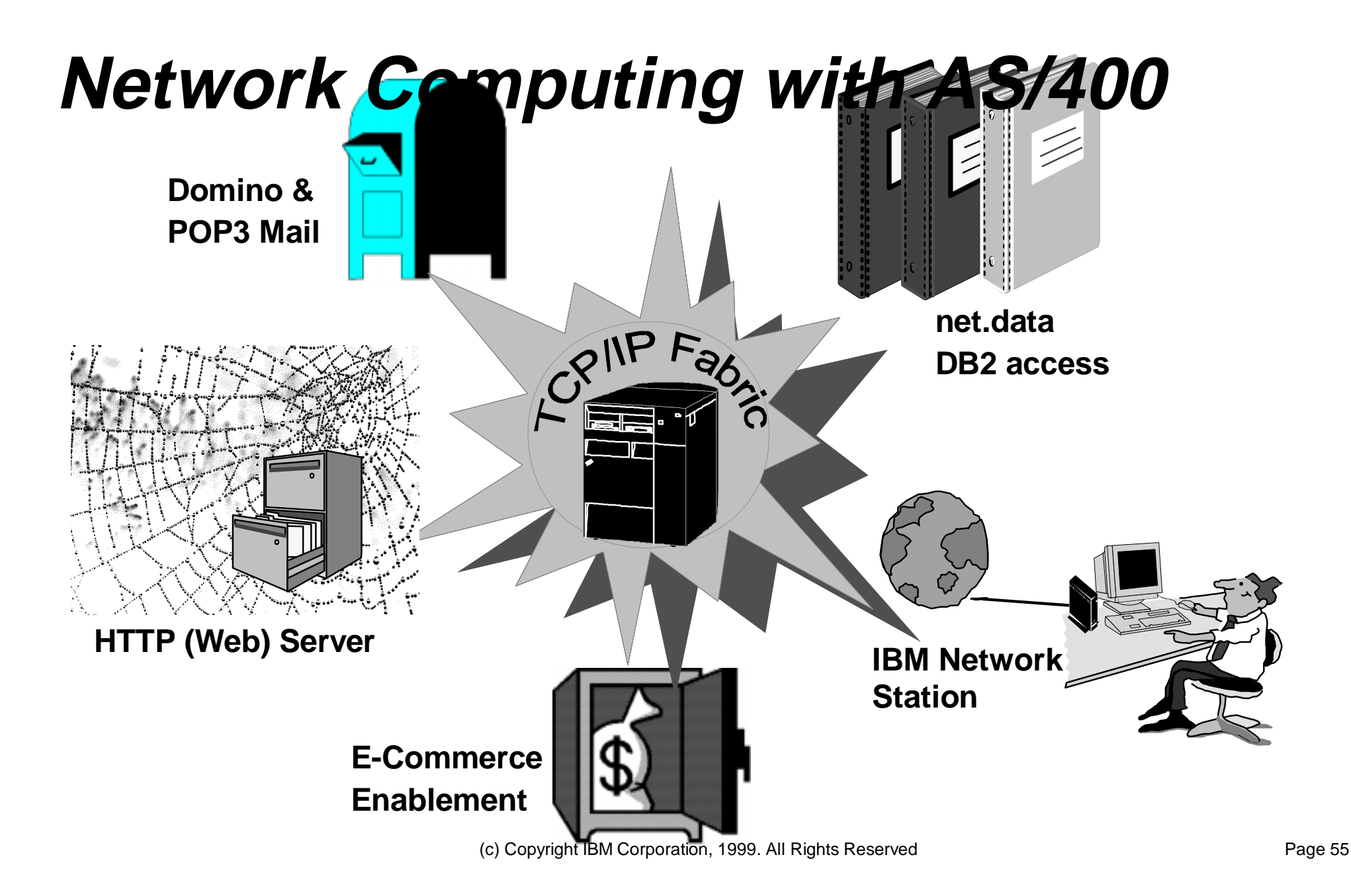

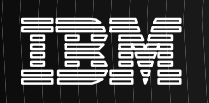

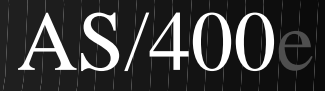

#### **Configure AS/400 TCP/IP**

TCPADM

TCP/IP Administration

System: AS400S1

Select one of the following:

- 1. Configure TCP/IP
- 2. Configure TCP/IP applications
- 3. Start TCP/IP
- 4. End TCP/IP
- 5. Start TCP/IP servers
- 6. End TCP/IP servers
- 7. Work with TCP/IP network status
- 8. Verify TCP/IP connection
- 9. Start TCP/IP FTP session
- 10. Start TCP/IP TELNET session
- 11. Send TCP/IP spooled file

20. Work with TCP/IP jobs in QSYSWRK subsystem

Selection or command ===> 1

F3=Exit F4=Prompt F9=Retrieve F12=Cancel (C) COPYRIGHT IBM CORP. 1980, 1996.

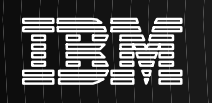

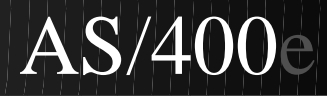

### Add an IP address to the AS/400 Server

#### In other words, add a TCP/IP interface

Configure TCP/IP CFGTCP AS400S1 System: Select one of the following: 1. Work with TCP/IP interfaces 2. Work with TCP/IP routes 3. Change TCP/IP attributes 4. Work with TCP/IP port restrictions 5. Work with TCP/IP remote system information 10. Work with TCP/IP host table entries 11. Merge TCP/IP host table 12. Change local domain and host names 13. Change remote name server 20. Configure TCP/IP applications 21. Configure related tables 22. Configure point-to-point TCP/IP Selection or command ===> 1

F3=Exit F4=Prompt F9=Retrieve F12=Cancel

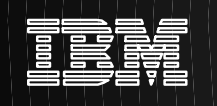

#### Add a TCP/IP Interface

|      |               |          | Work     | with TCP/II | ? Interface | S      |         |         |
|------|---------------|----------|----------|-------------|-------------|--------|---------|---------|
|      |               |          |          |             |             |        | System: | AS400S1 |
| Type | option        | s, press | Enter.   |             |             |        |         |         |
| 1=   | Add 2         | =Change  | 4=Remove | 5=Display   | y 9=Start   | 10=End |         |         |
|      |               |          |          |             |             |        |         |         |
|      | Intern        | et       | Subnet   |             | Line        | Line   |         |         |
| Opt  | Addres        | s        | Mask     | De          | escription  | Type   |         |         |
| 1    | <u>192.16</u> | 8.100.1  |          |             |             |        |         |         |

Bottom

F3=ExitF5=RefreshF6=Print listF11=Display interface statusF12=CancelF17=TopF18=Bottom

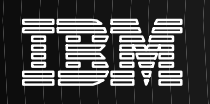

#### Add a TCP/IP Interface...

Add TCP/IP Interface (ADDTCPIFC)

Type choices, press Enter.

| Internet address .   | •   | •   | •   | •   | •   | •  | > | ' <u>192.168.100.1</u> | <u>'</u>              |
|----------------------|-----|-----|-----|-----|-----|----|---|------------------------|-----------------------|
| Line description .   | •   | •   | •   | •   | •   | •  |   | TRNLINE                | Name, *LOOPBACK       |
| Subnet mask          | •   | •   | •   | •   | •   | •  |   | 255.255.255.0          |                       |
| Type of service      | •   | •   | •   | •   | •   | •  |   | *NORMAL                | *MINDELAY, *MAXTHRPUT |
| Maximum transmission | ı u | nit | E   | •   | •   | •  |   | *LIND                  | 576-16388, *LIND      |
| Autostart            | •   | •   | •   | •   | •   | •  |   | *YES                   | *YES, *NO             |
| PVC logical channel  | id  | ent | :if | Eie | er  |    |   |                        | 001-FFF               |
| + for                | m m | ore | 7 E | 7a] | Lue | 28 |   |                        |                       |
| X.25 idle circuit ti | me  | out | E   | •   | •   | •  |   | 60                     | 1-600                 |
| X.25 maximum virtual | C   | iro | cui | Lts | 3   | •  |   | 64                     | 0-64                  |
| X.25 DDN interface   | •   | •   | •   | •   | •   | •  |   | *NO                    | *YES, *NO             |
| TRLAN bit sequencing | J.  | •   | •   | •   | •   | •  |   | *MSB                   | *MSB, *LSB            |

Bottom F3=Exit F4=Prompt F5=Refresh F12=Cancel F13=How to use this display F24=More keys

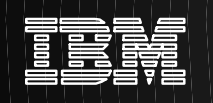

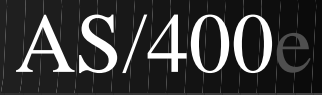

#### Give the AS/400 a TCP/IP Host Name

| CFGTCP                                                            | Configure TCP/IP                                                                                                    | deset and | 2040001 |
|-------------------------------------------------------------------|----------------------------------------------------------------------------------------------------|-----------|---------|
| Select one of t                                                   | the following:                                                                                                    | System:   | AS400SI |
| 1. Work wi<br>2. Work wi<br>3. Change<br>4. Work wi<br>5. Work wi | th TCP/IP interfaces<br>th TCP/IP routes<br>TCP/IP attributes<br>th TCP/IP port restrictions<br>th TCP/IP remote system information |           |         |
| 10. Work wi<br>11. Merge To<br>12. <u>Change</u><br>13. Change :  | th TCP/IP host table entries<br>CP/IP host table<br><u>local domain and host names</u><br>remote name server                        |           |         |
| 20. Configu<br>21. Configu<br>22. Configu                         | re TCP/IP applications<br>re related tables<br>re point-to-point TCP/IP                                                             |           |         |
| Selection or con<br>===> 12                                       | mmand                                                                                                    |           |         |
| F3=Exit F4=Pro                                                    | compt F9=Retrieve F12=Cancel                                                                                                    |           |         |

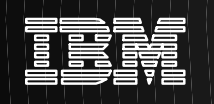

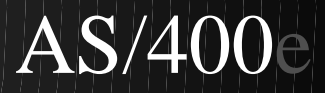

#### Give the AS/400 a TCP/IP Host Name...

Change Local Domain and Host Names

System: AS400S1

Type choices, press Enter.

Local domain name . . . <u>MYCOMPANY.COM</u>

Local host name . . . . <u>RESEARCH1</u>

F3=Exit F12=Cancel

Bottom

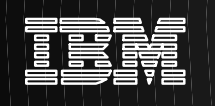

#### **Start TCP/IP**

CFGTCP

Configure TCP/IP

System: AS400S1

Select one of the following:

- 1. Work with TCP/IP interfaces
- 2. Work with TCP/IP routes
- 3. Change TCP/IP attributes
- 4. Work with TCP/IP port restrictions
- 5. Work with TCP/IP remote system information
- 10. Work with TCP/IP host table entries
- 11. Merge TCP/IP host table
- 12. Change local domain and host names
- 13. Change remote name server
- 20. Configure TCP/IP applications
- 21. Configure related tables
- 22. Configure point-to-point TCP/IP

Selection or command ===> strtcp

F3=Exit F4=Prompt F9=Retrieve F12=Cancel

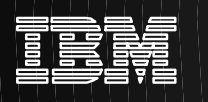

# Verify TCP/IP Configuration

#### Line Status

|                  |                                                         | Work with                   | Configurat | ion Status  | 03/06/97       | AS400S1  |
|------------------|---------------------------------------------------------|-----------------------------|------------|-------------|----------------|----------|
| Posi             | tion to                                                 | •                           | Starti     | ng characte | 05/00/9/<br>rs | T2:2/:42 |
| Type<br>1=<br>9= | options, press H<br>Vary on 2=Vary<br>Display mode stat | Inter.<br>off 5=Work<br>tus | with job   | 8=Work wit  | h description  |          |
| Opt              | Description<br>TRNLINE                                  | Status<br>ACTIVE            |            |             | Job            |          |
|                  | TRNLINNET<br>TRNLINTCP                                  | ACTIVE<br>ACTIVE            |            | QTCPIP      | QTCP           | 020676   |
|                  | QESLINE                                                 | VARIED OFF                  |            |             |                |          |
|                  | TESTEXTR                                                | VARIED OFF                  |            |             |                |          |
|                  | TESTENET<br>TESTETCP                                    | VARIED OFF<br>VARIED OFF    |            |             |                |          |
|                  |                                                         |                             |            |             |                | More     |
| Para             | meters or command                                       | 1                           |            |             |                |          |
| F3=E             | xit F4=Prompt                                           | F12=Cancel                  | F23=More   | options F   | 24=More keys   |          |
| Inte             | rmediate assistar                                       | nce level used              |            |             |                |          |

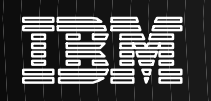

### **Verify TCP/IP Configuration...**

NETSTAT

Work with TCP/IP Network Status

System: AS400S1

Select one of the following:

- 1. Work with TCP/IP interface status
- 2. Display TCP/IP route information
- 3. Work with TCP/IP connection status

Selection or command ===> 1

F3=Exit F4=Prompt F9=Retrieve F12=Cancel

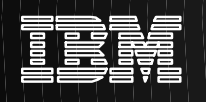

# Verify TCP/IP Configuration... NETSTAT

Work with TCP/IP Interface Status

System: AS400S1

Type options, press Enter. 5=Display details 8=Display associated routes 9=Start 10=End 12=Work with configuration status

|     | Internet      | Network       | Line        | Interface |
|-----|---------------|---------------|-------------|-----------|
| Opt | Address       | Address       | Description | Status    |
|     | 192.168.100.1 | 192.168.100.0 | TRNLINE     | Active    |
|     | 127.0.0.1     | 127.0.0.0     | *LOOPBACK   | Active    |

Bottom F3=Exit F4=Prompt F5=Refresh F11=Display line information F12=Cancel F13=Sort by column F24=More keys

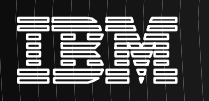

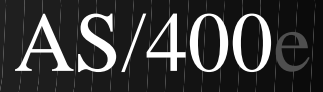

# Verify TCP/IP Configuration...

#### Ping your own IP address

| CFGTCP                     | Configure TCP/IP                                                                                                    |         |         |
|----------------------------|----------------------------------------------------------------------------------------------------|---------|---------|
| Select o                   | one of the following:                                                                                                    | System: | AS400S1 |
| 1.<br>2.<br>3.<br>4.<br>5. | Work with TCP/IP interfaces<br>Work with TCP/IP routes<br>Change TCP/IP attributes<br>Work with TCP/IP port restrictions<br>Work with TCP/IP remote system information |         |         |
| 10.<br>11.<br>12.<br>13.   | Work with TCP/IP host table entries<br>Merge TCP/IP host table<br>Change local domain and host names<br>Change remote name server                                      |         |         |
| 20.<br>21.<br>22.          | Configure TCP/IP applications<br>Configure related tables<br>Configure point-to-point TCP/IP                                                                           |         |         |

Selection or command
===> ping '192.168.100.1'

F3=Exit F4=Prompt F9=Retrieve F12=Cancel

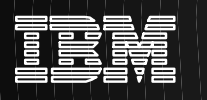

# Verify TCP/IP Configuration *PING results*

Command Entry AS400S1 Request level: 1 Previous commands and messages: Connection verification 1 took .010 seconds. 1 successful connection verifications. Connection verification 2 took .007 seconds. 2 successful connection verifications. Connection verification 3 took .007 seconds. 3 successful connection verifications. Connection verification 4 took .007 seconds. 4 successful connection verifications. Connection verification 5 took .008 seconds. 5 successful connection verifications. Round-trip (in milliseconds) min/avg/max = 7/7/10 Connection verification statistics: 5 of 5 successful (100 %). Bottom Type command, press Enter. ===> F9=Retrieve F3=Exit F4=Prompt F10=Include detailed messages F11=Display full F12=Cancel F13=Information Assistant F24=More keys

Repeat the PING for another system in your network

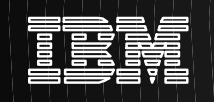

#### **Create a Frame Relay Network Interface**

Create Network Interface (FR) (CRTNWIFR)

Type choices, press Enter.

| Network interface description . | FRNWI     | Name                     |
|---------------------------------|-----------|--------------------------|
| Resource name                   | CCN1      | Name                     |
| Online at IPL                   | *YES      | *YES, *NO                |
| Vary on wait                    | *NOWAIT   | *NOWAIT, 15-180 seconds  |
| Data link connection ID:        |           |                          |
| DLCI number                     | *NONE     | 1-1018, *NONE            |
| Line description                |           | Name                     |
| + for more values               |           |                          |
| NRZI data encoding              | *NO       | *NO, *YES                |
| Physical interface              | *RS449V36 | *RS449V36, *V35, *X21    |
| Clocking                        | *MODEM    | *MODEM, *LOOP, *INVERT   |
| Line speed                      | 1536000   | 56000-2048000, 56000     |
| LMI mode                        | *TE       | *TE, *FH, *NONE, *ANNEXA |
| Polling interval                | 10        | 5-30                     |
| Full inquiry interval           | б         | 1-255                    |
|                                 |           | More                     |

| F3=Exit  | F4=Pi  | rompt | F5=Refresh | F10=Additional par | rameters | F12=Cancel |   |
|----------|--------|-------|------------|--------------------|----------|------------|---|
| F13=How  | to use | this  | display    | F24=More keys      |          |            |   |
| Paramete | r NWID | requ  | ired.      |                    |          |            | + |

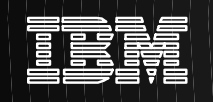

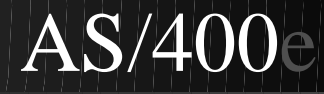

#### **Create a Frame Relay Line Description**

Create Line Desc (Frame Relay) (CRTLINFR)

Type choices, press Enter.

| Line description              | FRLINE  | Name                       |
|-------------------------------|---------|----------------------------|
| Attached NWI                  | FRNWI   | Name, *NONE                |
| DLC identifier                | *NONE   | 1-1018, *NONE              |
| Online at IPL                 | *YES    | *YES, *NO                  |
| Vary on wait                  | *NOWAIT | *NOWAIT, 15-180 seconds    |
| Maximum controllers           | 40      | 1-256                      |
| Maximum frame size            | 1590    | 265-8182, 1590             |
| Exchange identifier           | *SYSGEN | 05600000-056FFFFF, *SYSGEN |
| SSAP list:                    |         |                            |
| Source service access point . | *SYSGEN | 02-FE, *SYSGEN             |
| SSAP maximum frame            |         | *MAXFRAME, 265-8182        |
| SSAP type $\ldots$            |         | *CALC, *NONSNA, *SNA, *HPR |
| + for more values             |         |                            |
| Text 'description'            | *BLANK  |                            |

Bottom

| F3=Exit | F4=Prompt   | F5=Refresh | F10=Additional parameters | F12=Cancel |
|---------|-------------|------------|---------------------------|------------|
| F13=How | to use this | display    | F24=More keys             |            |

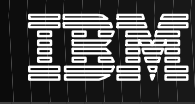

#### Add a TCP/IP Interface

#### **Define IP address for WAN link**

Add TCP/IP Interface (ADDTCPIFC)

System: AS400S2

Type choices, press Enter.

Internet address . . . . . . . . > '192.168.50.2' Line description . . . . . . . FRLINE Name, \*LOOPBACK Subnet mask 255.255.255.0 Type of service . . . . . . . . \*NORMAL \*MINDELAY, \*MAXTHRPUT... Maximum transmission unit . . . \*LIND 576-16388, \*LIND Autostart . . . . . . . . . . . \*YES \*YES, \*NO PVC logical channel identifier 001-FFF + for more values X.25 idle circuit timeout . . . 60 1 - 600X.25 maximum virtual circuits . 64 0-64 X.25 DDN interface . . . . . . \*NO \*YES, \*NO TRLAN bit sequencing . . . . . \*MSB \*MSB, \*LSB

Bottom F3=Exit F4=Prompt F5=Refresh F12=Cancel F13=How to use this display F24=More keys

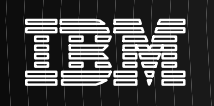

#### **Add Routing Information**

| CFGTCP                     | Configure TCP/IP                                                                                                    | Grant and | 2040000 |
|----------------------------|----------------------------------------------------------------------------------------------------|-----------|---------|
| Select                     | one of the following:                                                                                                    | System:   | AS400S2 |
| 1.<br>2.<br>3.<br>4.<br>5. | Work with TCP/IP interfaces<br><u>Work with TCP/IP routes</u><br>Change TCP/IP attributes<br>Work with TCP/IP port restrictions<br>Work with TCP/IP remote system information |           |         |
| 10.<br>11.<br>12.<br>13.   | Work with TCP/IP host table entries<br>Merge TCP/IP host table<br>Change local domain and host names<br>Change remote name server                                             |           |         |
| 20.<br>21.<br>22.          | Configure TCP/IP applications<br>Configure related tables<br>Configure point-to-point TCP/IP                                                                                  |           |         |
| Selecti<br>===> 2          | on or command                                                                                                    |           |         |
| F3=Exit                    | F4=Prompt F9=Retrieve F12=Cancel                                                                                                    |           |         |

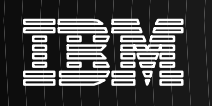

### **Add Routing Information...**

#### So that Workstations at site 2 can access web server

|          |             | Work     | with TCP/IP | Routes  |         |         |
|----------|-------------|----------|-------------|---------|---------|---------|
|          |             |          |             |         | System: | AS400S2 |
| Type opt | ions, press | Enter.   |             |         |         |         |
| 1=Add    | 2=Change    | 4=Remove | 5=Display   |         |         |         |
|          |             |          |             | Taroo   |         |         |
|          | Route       | Subr     | het         | of      | Next    |         |
| Opt      | Destination | Mask     |             | Service | Нор     |         |
| 1        | *dftroute   | *nor     | he          | *normal | 192.16  | 8.50.1  |
|          |             |          |             |         |         |         |

Bottom F3=Exit F5=Refresh F6=Print list F12=Cancel F17=Top F18=Bottom
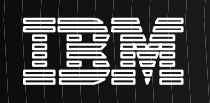

## **TCP/IP** Attributes

| CFGTCP                   | Configure TCP/IP                                                                                                    |  |  |
|--------------------------|----------------------------------------------------------------------------------------------------|--|--|
| Select o                 | one of the following:                                                                                                    |  |  |
| 1.                       | Work with TCP/IP interfaces                                                                                                    |  |  |
| 2.                       | Work with TCP/IP routes                                                                                                    |  |  |
| 3.                       | Change TCP/IP attributes                                                                                                    |  |  |
| 4.                       | Work with TCP/IP port restrictions                                                                                                |  |  |
| 5.                       | Work with TCP/IP remote system information                                                                                        |  |  |
| 10.<br>11.<br>12.<br>13. | Work with TCP/IP host table entries<br>Merge TCP/IP host table<br>Change local domain and host names<br>Change remote name server |  |  |
| 20.                      | Configure TCP/IP applications                                                                                                    |  |  |
| 21.                      | Configure related tables                                                                                                    |  |  |
| 22.                      | Configure point-to-point TCP/IP                                                                                                   |  |  |
| Selectio<br>===> 3       | on or command                                                                                                    |  |  |
| F3=Exit                  | F4=Prompt F9=Retrieve F12=Cancel                                                                                                  |  |  |

Configure TCP/IP

System:

AS400S2

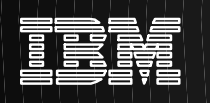

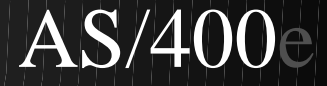

### **Change TCP/IP Attributes**

Change TCP/IP Attributes (CHGTCPA)

AS400S2 System:

> \*SAME, \*DFT \*SAME, \*DFT

Type choices, press Enter.

| TCP keep alive $\ldots$ | 120   | 1-40320, *SAME, *DFT |
|-------------------------|-------|----------------------|
| TCP urgent pointer      | *BSD  | *SAME, *BSD, *RFC    |
| TCP receive buffer size | 64000 | 512-8388608, *SAME,  |
| TCP send buffer size    | 64000 | 512-8388608, *SAME,  |
| UDP checksum            | *YES  | *SAME, *YES, *NO     |
| IP datagram forwarding  | *YES  | *SAME, *YES, *NO     |
| IP reassembly time-out  | 120   | 60-120, *SAME, *DFT  |
| IP time to live         | 64    | 1-255, *SAME, *DFT   |
| ARP cache timeout       | 5     | 1-1440, *SAME, *DFT  |
| Log protocol errors     | *NO   | *SAME, *YES, *NO     |
|                         |       |                      |

Bottom F12=Cancel F13=How to use this display F3=Exit F4=Prompt F5=Refresh F24=More keys

- IP Datagram Forwarding
  - This field specifies whether your system should forward datagrams destined for other networks

(c) Copyright IBM Corporation, 1999. All Rights Reserved

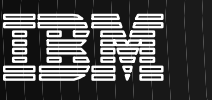

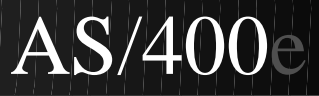

# Bibliography

**Note:** All IBM AS/400 publications can be viewed and ordered on the Internet at: http://as400bks.rochester.ibm.com

#### AS/400 Communications manuals:

- AS/400 TCP/IP Configuration and Reference
  - + V3R1/V3R6 SC41-3420-01
  - V3R2/ V3R7 SC41-3420-04
  - V4R1 SC41-5420-00
- TCP/IP Fastpath Setup
  - \* V3R2/V3R6/V3R7 SC41-3430
  - V4R1 SC41-5430
- OS/400 Simple Network Management Protocol (SNMP) Support
  - V3Rx SC41-4412
  - V4R1 SC41-5412
- OS/400 Network File System Support
  - V3R7 SC41-4714
  - V4R1 SC41-5714
- Internet Connection Server and Internet Connection Secure Server for AS/400 Quick Beginnings - GC41-5433
- Internet Connection Server and Internet Connection Secure Server for AS/400 Webmaster's Guide - GC41-5434
- Firewall for AS/400 SC41-5424

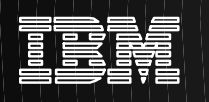

# Bibliography

#### **Red Books:**

- TCP/IP Tutorial and Technical Overview GG24-3376
- Communications Systems Bulletin on TCP/IP GG22-9125
- Cool Title About the AS/400 and Internet Goes Here SG24-4815-01
- A Guide to the Internet Connection Servers SG24-4805
- AS/400 SNMP SG24-4504
- AnyMail/400 Mail Server Framework Developer Guide GC24-4449
- AS/400 IBM Network Station Getting Started SG24-2153
- Using the Information Super Highway GG24-2499

#### AS/400 Programming manuals:

- AS/400 Sockets Programming SC41-3422
- ILE C/400 Programmer's Guide SC09-1820
- ILE C/400 Programming Reference SC09-1821

#### AS/400 Security manuals:

- Tips and Tools for Security Your AS/400 SC41-3300
- IBM SecureWay: AS/400 and the Internet G325-632

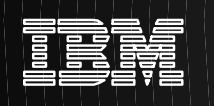

# Bibliography...

#### **General TCP/IP information :**

- TCP/IP Illustrated, Vol. 1: The Protocols by W. Richard Stevens (ISBN 0-201-63346-9)
- TCP/IP Illustrated, Vol. 2: The Implementation by Gary Wright and W. Richard Stevens (ISBN 0-201-63354-X)
- TCP/IP Illustrated, Vol. 3: TCP for Transactions, HTTP, NNTP, and the Unix Domain Protocols by W. Richard Stevens (ISBN 0-201-63495-3)
- The Simple Book: An Introduction to Management of TCP/IP -Based Internets by Marshall T. Rose
- Internet Primer for Information Professionals by Elizabeth Lane and Craig Summerhill

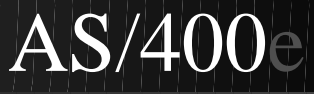

# Notice

AS/400, IBM, OS/400, OS/2, AIX, DB2 and PowerPC are trademarks of the IBM Corporation in the United States or other countries or both.

UNIX is a registered trademark in the United States and other countries licensed exclusively thru X/Open Company Limited.

Microsoft, Windows, Windows 95, Windows 98, and Windows NT logo are the trademarks of Microsoft Corporation.

Lotus, Lotus Notes and Lotus Domino are trademarks of the LOTUS Development Corporation.

This publication may refer to products that are not currently available in your country. IBM makes no commitment to make available any products referred to herein.

Other company, product, and service names may be trademarks or service marks of others.

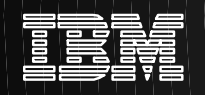

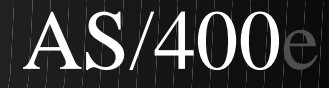

# IBM AS/400

# Advanced computing made simple